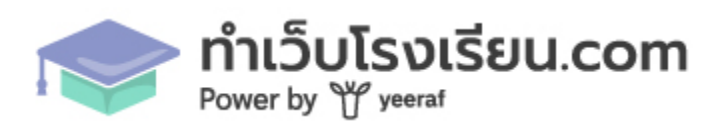

# คู่มือการใช้งาน ระบบจัดการหลังบ้าน สร้างเว็บไซต์ สำหรับโรงเรียน

จัดทำโดย บริษัท ยีราฟ จำกัด

| รายการ                                                           | หน้า    |
|------------------------------------------------------------------|---------|
| เข้าสู่ระบบ จัดการผู้ใช้ และ สิทธ์การเข้าถึง ระบบหลังบ้าน        |         |
| - เข้าสู่ระบบหลังบ้าน                                            | 2 - 3   |
| - สิทธิ์การเข้าถึง                                               | 4       |
| - การจัดการผู้ใช้งาน                                             | 4 - 6   |
| การตั้งค่าข้อมูล ก่อนเริ่มใช้งานเว็บไซต์                         |         |
| <ul> <li>การตั้งค่าข้อมูลโรงเรียน</li> </ul>                     | 7 - 8   |
| - การตั้งค่าเมนู                                                 | 8 - 11  |
| <ul> <li>การตั้งค่า ส่วนบน ส่วนท้ายของเว็บไซต์</li> </ul>        | 12 - 14 |
| <ul> <li>นโยบายคุกกี้ / นโยบายคุ้มครองข้อมูลส่วนบุคคล</li> </ul> | 14 - 15 |
| การเพิ่ม ลบ แก้ไข ข้อมูลหน้า                                     | 16 - 20 |
| วิตเจ็ตประกอบการสร้างเนื้อหา ในหน้า และ บทความ                   | 21 - 39 |
| มาตราฐานเว็บไซต์ภาครัฐ                                           | 40 - 41 |
| การเพิ่ม ลบ แก้ไข บทความ/หมวดหมู่บทความ                          | 42 - 45 |
| การเพิ่ม ลบ แก้ไข ข้อมูลบุคลากร                                  | 46 - 48 |
| การเพิ่ม ลบ แก้ไข ข้อมูลนักเรียน                                 | 49 - 51 |
| การเพิ่ม ลบ แก้ไข ภาพกิจกรรม                                     | 52 - 54 |
| การตั้งค่าอื่นๆ บนเว็บไซต์                                       |         |
| - ข้อมูลจำนวนนักเรียน                                            | 55      |
| - เทมเพจเว็บไซต์                                                 | 56 - 57 |
| - ติดตั้ง Script                                                 | 58      |

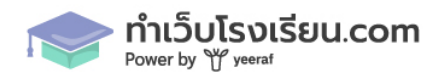

#### เข้าสู่ระบบ จัดการผู้ใช้ และ สิทธ์การเข้าถึง ระบบหลังบ้าน

 เข้าสู่ระบบหลังบ้าน ด้วยชื่อ Domain และ ตามด้วย /admin/login ยกตัวอย่าง https://demo.xn--72c5ahc5beb2a2h9a1iex2e9d.xn--o3cw4h/admin/login

1.1 ทำการกรอก Username Password แล้วกด เข้าสู่ระบบ กรณีที่ลืมรหัสผ่าน ให้กด ลืมรหัสผ่าน

| 2 2 | ะบบจตการหง่ | สมาน | New Tab                        | + |          |   |     |                    |                      |                   |          |            |  |    |                |     |   |   |   |   | ~ |
|-----|-------------|------|--------------------------------|---|----------|---|-----|--------------------|----------------------|-------------------|----------|------------|--|----|----------------|-----|---|---|---|---|---|
| ÷   | → C         | 27   | school.testzoo.dev/admin/login |   |          |   |     |                    |                      |                   |          |            |  | Θa | ē <sub>r</sub> | Q 1 | â | © | Ď | 3 | : |
|     |             |      |                                |   |          |   |     |                    |                      |                   |          |            |  |    |                |     |   |   |   |   |   |
|     |             |      |                                |   |          |   |     |                    |                      |                   |          |            |  |    |                |     |   |   |   |   |   |
|     |             |      |                                |   |          |   |     |                    |                      |                   |          |            |  |    |                |     |   |   |   |   |   |
|     |             |      |                                |   |          |   |     |                    |                      |                   |          |            |  |    |                |     |   |   |   |   |   |
|     |             |      |                                |   |          |   |     |                    |                      |                   |          |            |  |    |                |     |   |   |   |   |   |
|     |             |      |                                |   |          |   |     |                    |                      |                   |          |            |  |    |                |     |   |   |   |   |   |
|     |             |      |                                |   |          |   | າະບ | มบจัด <sub>ท</sub> | การหะ่<br>เปลื่อเข้า | ล่งบ้าน<br>เสระบบ | ļ        |            |  |    |                |     |   |   |   |   |   |
|     |             |      |                                |   |          |   | nim | # i Lugir          | n thefe.             | ហើរទក្ស           |          |            |  |    |                |     |   |   |   |   |   |
|     |             |      |                                |   | อีเมล    |   |     |                    |                      |                   |          |            |  |    |                |     |   |   |   |   |   |
|     |             |      |                                |   | รหัสผ่าเ | u |     |                    |                      |                   |          | $\odot$    |  |    |                |     |   |   |   |   |   |
|     |             |      |                                |   |          |   |     |                    |                      |                   | <b>4</b> | 153 (51) 2 |  |    |                |     |   |   |   |   |   |
|     |             |      |                                |   |          |   |     |                    |                      |                   | n.       |            |  |    |                |     |   |   |   |   |   |
|     |             |      |                                |   |          |   |     | เข้า               | าสู่ระบบ             |                   |          |            |  |    |                |     |   |   |   |   |   |
|     |             |      |                                |   |          |   |     |                    |                      |                   |          |            |  |    |                |     |   |   |   |   |   |
|     |             |      |                                |   |          |   |     |                    |                      |                   |          |            |  |    |                |     |   |   |   |   |   |

1.2 กรณีที่ลืมรหัสผ่าน ให้กรอก Email ที่ใช้เข้าสู่ระบบ จากนั้นจะได้รับ Email สำหรับสร้างรหัสผ่าน ใหม่

|                  | กู้คืนรหัสผ่าน 🔒                     |  |
|------------------|--------------------------------------|--|
| รุณากรอกอีเมลที่ | ใช้เข้าสู่ระบบ                       |  |
| ะบบจะทำการส่งสิ  | ลิงค์รีเซตพาสเวิดไปยังยังอีเมลของคุณ |  |
| อีเมล            |                                      |  |
|                  | ตกลง                                 |  |
|                  |                                      |  |

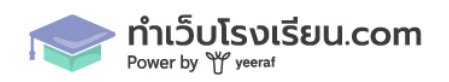

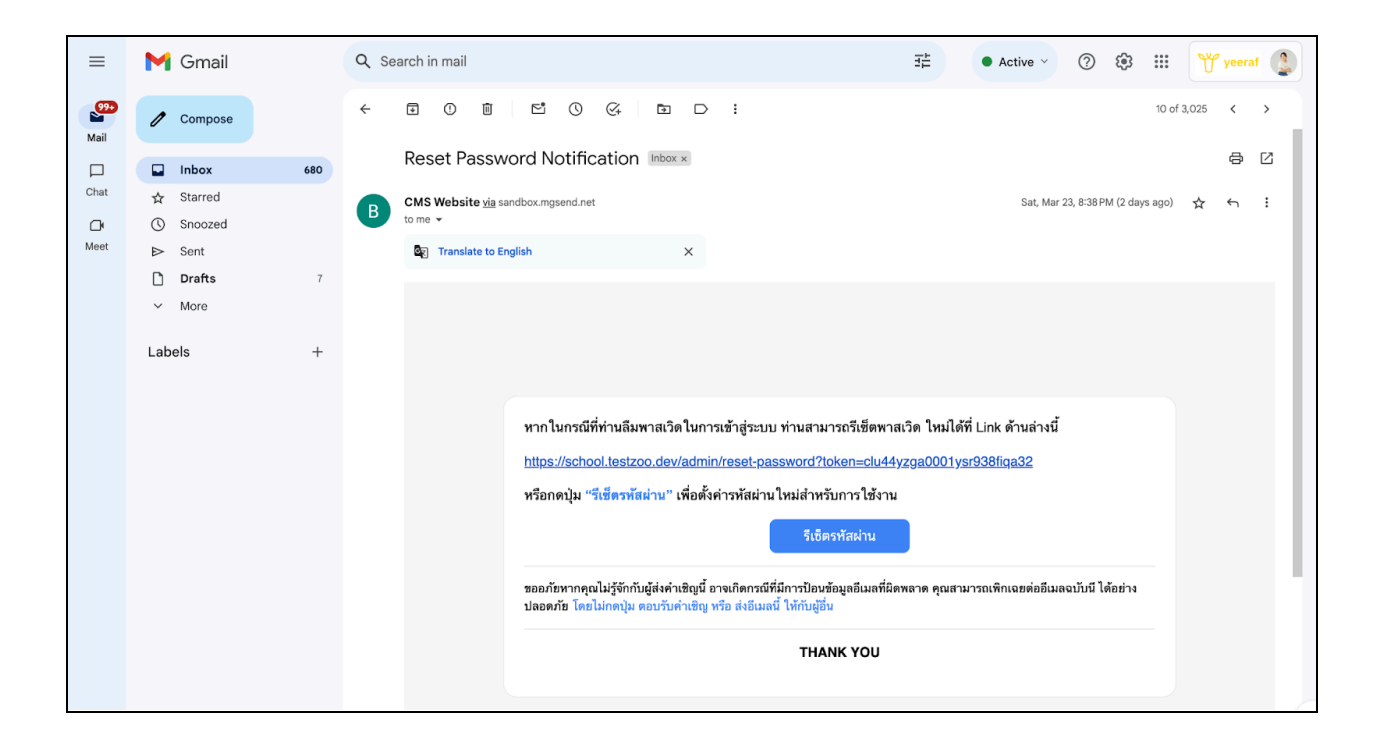

1.3 กดลิงก์ หรือ ปุ่มรีเซตรหัสผ่านจาก Email เพื่อไปหน้าตั้งค่ารหัสผ่านใหม่ จากนั้น ให้ทำการกรอก รหัสผ่านใหม่ และ ยืนยันรหัสผ่านอีกครั้ง จากนั้นกดปุ่ม ยืนยัน แล้วกรอกข้อมูลเพื่อเข้าสู่ระบบใหม่อีก ครั้ง

| กรณากรอกรหัสผ่านใหม่ และ ยืบยับรหั | ัสผ่าน เพื่อรีเซ็ตพาสเวิด |
|------------------------------------|---------------------------|
| รหัสผ่านใหม่                       | 3                         |
| รหัสผ่านขั้นต่ำ 8 ตัว              |                           |
| ตัวอักษรภาษาอังกฤษพิมพ์เล็กอย่างน้ | เ้อย 1 ตัว                |
| ตัวอักษรภาษาอังกฤษพิมพ์ใหญ่อย่าง   | น้อย 1 ตัว                |
| ตัวเลขอย่างน้อย 1 ตัว              |                           |
| อักขระพิเศษ อย่างน้อย 1 ตัว        |                           |
| ย็นยันรหัสผ่าน                     | 0                         |
| วนอนรทสพาน                         |                           |

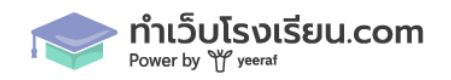

- 2. สิทธิ์การเข้าถึง จะมีสอง 2 Role ได้แก่
  - Super Admin : สิทธิ์สูงสุดในระบบ สามารถเข้าถึงได้ทุกเมนู และสามารถเพิ่มผู้ใช้งานได้
  - Admin สิทธิ์จะสามารถใช้งานได้ทุกเมนู ยกเว้น จัดการผู้ใช้งาน สำหรับเพิ่มผู้ใช้

|                                     |        |                  |                        |               |                 | 0             |
|-------------------------------------|--------|------------------|------------------------|---------------|-----------------|---------------|
| 🕤 มาตราฐานเว็บไซต์ภาคร่             | រ័ច្ន  | ผู้ใช้งาน        |                        |               |                 |               |
| 📄 หน้า                              |        | ด้บหายใช้งาน     |                        |               |                 | พิ่มผู้ให้งาน |
| 🔲 บทความ/ข่าวสาร                    | >      | The stage of the |                        |               |                 |               |
| 💍 บุคลากร                           | >      | # ชื่อผู้ใช้งาน  | อีเมล                  | เบอร์โทรศัพท์ | สิทธิ์การใช้งาน | ACTION        |
| 💍 นักเรียน                          | >      | 1 wanvipa        | wanvipa.b@yeeraf.co.th | 080000000     | Admin           | - /           |
| 🖂 ภาพกิจกรรม                        |        | 2 super admin    | test@admin.com         |               | Super Admin     |               |
| (6)} ตั้งค่า                        | $\sim$ |                  |                        |               |                 |               |
| <ul> <li>จัดการผู้ใช้งาน</li> </ul> |        |                  |                        |               | จำนวนแถวด       | ไอหน้า 10 ∨   |
| <ul> <li>ข้อมูลผู้ใช้งาน</li> </ul> |        |                  |                        |               |                 |               |

3. การจัดการผู้ใช้งาน

3.1 ผู้ใช้งานที่เป็น Role Super Admin จะสามารถทำการเพิ่มผู้ใช้งานเข้าสู่ระบบหลังบ้านได้ ให้กดไป ที่ปุ่ม เพิ่มผู้ใช้งาน

| 🖻 ระบบจัดการหลังบ้า                             | าน |                 |                        |               |                 | 0              |
|-------------------------------------------------|----|-----------------|------------------------|---------------|-----------------|----------------|
| 🗊 มาตราฐานเว็บไซต์ภาครัฐ                        |    | ผู้ใช้งาน       |                        |               |                 |                |
| 📄 หน้า                                          |    |                 |                        |               |                 | เพื่อเป็ต้องเ  |
| 🖺 บทความ/ข่าวสาร                                | >  | MRN 10111       |                        |               |                 | เหม่มูเจงาน    |
| 💍 บุคลากร                                       | >  | # ชื่อผู้ใช้งาน | อีเมล                  | เบอร์โทรศัพท์ | สิทธิ์การใช้งาน | ACTION         |
| 🛆 นักเรียน                                      | >  | 1 wanvipa       | wanvipa.b@yeeraf.co.th | 080000000     | Admin           | • /            |
| 🖂 ภาพกิจกรรม                                    |    | 2 super admin   | test@admin.com         |               | Super Admin     |                |
| {ô} ตั้งค่า <ul> <li>จัดการผู้ใช้งาน</li> </ul> | ~  |                 | < 1                    | >             | จำนวนแ          | ถวต่อหน้า 10 ~ |
| <ul> <li>ข้อมูลผู้ใช้งาน</li> </ul>             |    |                 |                        |               |                 |                |
| <ul> <li>ข้อมูลโรงเรียน</li> </ul>              |    |                 |                        |               |                 |                |

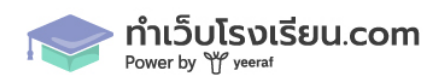

| 3.2 กรอกข้อมูลผู้ใช้งาน และ ใส่รหั | ัสผ่าน โดยจะ | มีเงื่อนไขการตั้ง | ารหัสผ่าน ตามภา | เพด้านล่าง จากนั้น |
|------------------------------------|--------------|-------------------|-----------------|--------------------|
| กดปุ่ม บันทึก                      |              |                   |                 |                    |

| 로 ระบบจัดการหลังบ้าน                                    |                                                                                               | <b>@</b>               |
|---------------------------------------------------------|-----------------------------------------------------------------------------------------------|------------------------|
| 🗐 มาตราฐานเว็บไซต์ภาครัฐ                                | diarun y sundrarun                                                                            | บันทึก                 |
| 🖃 หน้า                                                  |                                                                                               |                        |
| 🖺 บทความ/ข่าวสาร >                                      | ข้อมูลผู้ใช้งาน                                                                               |                        |
| 👌 บุคลากร 💦                                             | ซื่อผู้ใช้งาน *<br>ชื่อผู้ใช้งาน                                                              | อัเมล *<br>อีเมล       |
| 💍 นักเรียน >                                            |                                                                                               |                        |
| 🖂 ภาพกิจกรรม                                            | เบอริโทรศัพท์<br>เบอริโทรศัพท์                                                                | สิทธิการใช้งาน * Admin |
| <ul> <li>สังค่า</li> </ul>                              |                                                                                               |                        |
| <ul> <li>จัดการผู้ใช้งาน</li> </ul>                     | จัดการรหัสผ่าน                                                                                |                        |
| <ul> <li>ข้อมูลผู้ใช้งาน</li> </ul>                     | รหัสผ่าน *                                                                                    |                        |
| <ul> <li>ข้อมูลโรงเรียน</li> </ul>                      | รหัสผ่าน 💿                                                                                    |                        |
| <ul> <li>ข้อมูลจำนวนนักเรียน</li> </ul>                 | <ol> <li>รหัสผ่านขั้นต่ำ 8 ตัว</li> <li>ด้วอักษรภาษาอังกฤษพิมพ์เล็กอย่างน้อย 1 ตัว</li> </ol> |                        |
| <ul> <li>เมนู</li> </ul>                                | <ul> <li>ตัวอักษรภาษาอังกฤษพิมพ์ใหญ่อย่างน้อย 1 ตัว</li> </ul>                                |                        |
| <ul> <li>ส่วนบน / ส่วนท้าย</li> <li>เว็บไซต์</li> </ul> | <ul> <li>ตัวแขงอยางนอย 1 ตัว</li> <li>อักขระพิเศษ อย่างน้อย 1 ตัว</li> </ul>                  |                        |
| <ul> <li>เทมเพลตเว็บไซต์</li> </ul>                     | ยืนยันรหัสผ่าน *                                                                              |                        |
| <ul> <li>นโยบายคุ้มครองข้อมูล<br/>ส่วนบุคคล</li> </ul>  | ยืนขันรหัสผ่าน 💿                                                                              |                        |

3.3 User ที่สร้างขึ้น สามารถทำการกด Active / Inactive เพื่อเปิดปิดการใช้งานของ User ได้ที่ icon Toggle สีเขียว

| ช้งาน |               |                        |               |                 |                                      |
|-------|---------------|------------------------|---------------|-----------------|--------------------------------------|
| ค้น   | หาผู้ใช้งาน   |                        |               |                 | เพิ่มผู้ใช้งาน                       |
| #     | ชื่อผู้ใช้งาน | อีเมล                  | เบอร์โทรศัพท์ | สิทธิ์การใช้งาน | ACTION                               |
| 1     | wanvipa       | wanvipa.b@yeeraf.co.th | 080000000     | Admin           |                                      |
| 2     | super admin   | test@admin.com         |               | Super Admin     |                                      |
|       |               | < 1 >                  |               | จำนวน           | แถวต่อหน้า 10 ${\scriptstyle 	imes}$ |

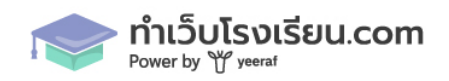

 ข้อมูลผู้ใช้งาน จะเป็นหน้าสำหรับการตั้งค่าข้อมูลผู้ใช้ของ User นั้นๆ สามารถทำการแก้ไขข้อมูล และ จัดการรหัสผ่านได้

| ← → C to school.testzoo.dev/                            | admin/setting-user-profile                                                                                                    |         | සමූ 🔍 🛧 🔯 🖪 🗍     | □ () : |
|---------------------------------------------------------|----------------------------------------------------------------------------------------------------|---------|-------------------|--------|
| 코 ระบบจัดการหลังบ้าน                                    |                                                                                                    |         |                   | 0      |
| [ <u>-</u> ] หน้า                                       | ข้อมูลผู้ใช้งาน                                                                                                    |         |                   |        |
| 🛄 บทความ/ข่าวสาร >                                      |                                                                                                    |         |                   |        |
| 💍 บุคลากร 💦 🗦                                           | ข้อมูลผู้ใช้งาน                                                                                                    |         |                   |        |
| 🛆 นักเรียน >                                            | ชื่อผู้ใช้งาน *                                                                                                    |         | ទីយន *            |        |
| 🖂 ภาพกิจกรรม                                            | super admin                                                                                                    |         | test@admin.com    |        |
| {j] ตั้งค่า 🗸                                           | เบอร์โทรศัพท์                                                                                                    |         | สิทธิ์การใช้งาน * |        |
| <ul> <li>จัดการผู้ใช้งาน</li> </ul>                     | เบอร์โทรศัพท์                                                                                                    |         | Super Admin       |        |
| <ul> <li>ข้อมูลผู้ใช้งาน</li> </ul>                     |                                                                                                    |         |                   | บันทึก |
| <ul> <li>ข้อมูลโรงเรียน</li> </ul>                      |                                                                                                    |         |                   |        |
| <ul> <li>ข้อมูลจำนวนนักเรียน</li> </ul>                 | จัดการรหัสผ่าน                                                                                                    |         |                   |        |
| <ul> <li>เมนู</li> </ul>                                | รหัสผ่านเดิม *                                                                                                    |         |                   |        |
| <ul> <li>ส่วนบน / ส่วนท้าย</li> <li>เว็บไซต์</li> </ul> | รหัสผ่าน                                                                                                    | $\odot$ |                   |        |
| <ul> <li>เทมเพลตเว็บไซต์</li> </ul>                     | รทัสผ่าน *                                                                                                    |         |                   |        |
| <ul> <li>นโยบายคุ้มครองข้อมูล<br/>ส่วนบุคคล</li> </ul>  | รพัสผ่าน<br>• รพัสผ่านขึ้นต่ำ 8 ตัว                                                                                                    | $\odot$ |                   |        |
| <ul> <li>นโยบายคุกกี้</li> </ul>                        | <ul> <li>ตัวอักษรภาษาอังกฤษพิมพ์เล็กอย่างน้อย 1 ตัว</li> <li>ตัวอักษรภาษาอังกฤษพิมพ์ใหญ่อย่างน้อย 1 ตัว</li> <li>ตัวอักษรภาษาอังกฤษพิมพ์ใหญ่อย่างน้อย 1 ตัว</li> </ul> |         |                   |        |

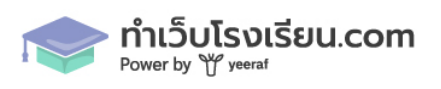

## การตั้งค่าข้อมูล ก่อนเริ่มใช้งานเว็บไซต์

- 1. การตั้งค่าข้อมูลโรงเรียน
  - การตั้งค่าข้อมูลโรงเรียน

| 🖻 ระบบจัดการหลังบ้าน                                    |                                                                        | (2)                                                                                  |
|---------------------------------------------------------|------------------------------------------------------------------------|--------------------------------------------------------------------------------------|
| 🗊 มาตราฐานเว็บไซต์ภาครัฐ                                |                                                                        | บันทึก                                                                               |
| 📄 หน้า                                                  | P S A                                                                  |                                                                                      |
| 🛄 บทความ/ข่าวสาร >                                      | ขอมูลเรงเรยน                                                           |                                                                                      |
| 🛆 บุคลากร 💦                                             | Logo เริ่มเวยน                                                         | Site icon (32x32) (0708/30115886848 RBn)                                             |
| 🛆 นักเรียน >                                            |                                                                        |                                                                                      |
| 🖂 ภาพกิจกรรม                                            |                                                                        |                                                                                      |
| 🔯 ตั้งค่า 🗸                                             | อัพโหลคไฟล์ ขนาดไม่เกิน 2MB (.jpg, Jpeg, png)                          | อัพโหลดไฟล์ ขนาดไม่เกิน 1MB (.jpg, Jpeg, png)                                        |
| <ul> <li>จัดการผู้ใช้งาน</li> </ul>                     |                                                                        |                                                                                      |
| <ul> <li>ข้อมูลผู้ใช้งาน</li> </ul>                     | $\gamma \varphi$                                                       | ₩¢                                                                                   |
| • ข้อมูลโรงเรียน                                        |                                                                        |                                                                                      |
| <ul> <li>ข้อมูลจำนวนนักเรียน</li> </ul>                 |                                                                        | U                                                                                    |
| <ul> <li>រោជ</li> </ul>                                 | ชื่อโรงเรียน *                                                         | ขึ่งที่อยู่ *                                                                        |
| <ul> <li>ส่วนบน / ส่วนท้าย</li> <li>เว็บไซต์</li> </ul> | โรงเรียนอนุบาลยีราฟ เขตพื้นที่การศึกษากรุงเทพมหานคร (เว็บไซด์ด้วอย่าง) | 3803 อาคารคิสมอลล์ ห้องเลขที่ A2-201 ชั้น2 ถ. พระรามที่ ๔ แขวงพระโขนง เขตคลองเตย กรุ |
| <ul> <li>เทมเพลตเว็บไซต์</li> </ul>                     | เบอร์โทรศัพท์                                                          | លេខរិរែកនាក                                                                          |
| <ul> <li>นโยบายคุ้มครองข้อมูล<br/>ส่วนบุคคล</li> </ul>  | 080-000-0000<br>ដីយោ                                                   | 080-000-0000                                                                         |
| <ul> <li>นโยบายคุกกี้</li> </ul>                        | info@yeeraf.co.th                                                      |                                                                                      |

## - ข้อมูลช่องทาง Social

| 🛆 นักเรียน >                                                 |                                                   |  |
|--------------------------------------------------------------|---------------------------------------------------|--|
| 🖂 ภาพกิจกรรม                                                 | ช่องทาง Social                                    |  |
| (இ ตั้งค่า                                                   | Facebook<br>https://www.facebook.com/yeeraf.co.th |  |
| <ul> <li>จัดการผู้ใช้งาน</li> <li>ข้อมูลผู้ใช้งาน</li> </ul> | Instagram<br>https://www.instagram.com/yeerafth/  |  |
| <ul> <li>ข้อมูลโรงเรียน</li> </ul>                           | Verifithe                                         |  |
| <ul> <li>ข้อมูลจำนวนนักเรียน</li> </ul>                      | URL YouTube                                       |  |
| <ul> <li>เมนู</li> </ul>                                     | x                                                 |  |
| <ul> <li>ส่วนบน / ส่วนท้าย<br/>เว็บไซต์</li> </ul>           | URL X                                             |  |
| <ul> <li>เทมเพลตเว็บไซต์</li> </ul>                          | Linkedin                                          |  |
| <ul> <li>นโยบายคุ้มครองข้อมูล<br/>ส่วนบุคคล</li> </ul>       | URL Linkedin                                      |  |
| <ul> <li>นโยบายคุกกี้</li> </ul>                             | © 2024, Made by Yeeraf Co., Ltd.                  |  |

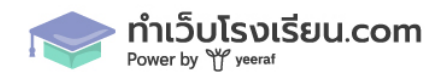

| งเรียนอนุบาลยีราฟ เขตพื้นที่การศึกษากรุงเทพมหานคร (เว็บไซต์ตัวอย่าง) สถิติผู้เข้าชมเว็บไซต์ 192 😝 🔿 🗶 🛅 🛛 🤤 TH |                                                                                                    |                                                                                                    |                                                                                            |                                                                                                    |
|----------------------------------------------------------------------------------------------------|----------------------------------------------------------------------------------------------------|----------------------------------------------------------------------------------------------------|--------------------------------------------------------------------------------------------|----------------------------------------------------------------------------------------------------|
| ۲                                                                                                    | ข้อมูลพื้มฐาน V บุคลากร V ข้อมูล:                                                                                                    | งารสนเทศ ∨ ข่าวประชาสัมพันธ์                                                                                   | ข้อมูลติดต่อ ภาพกิจกรรม ข้อมูล                                                             | ลสาธารณะ OIT                                                                                                    |
| *                                                                                                    | พิดต่อเรา           โรงเรียนอนุบาลยีราฟ เขตพื้นที่การ<br>ศึกษากรุงเทพมหานคร (เว็บไซด์<br>ตัวอย่าง)           3803 อาคารคิสมอลล์ ห้องเลขที่<br>A2-201 ชั้น2 ถ. พระรามที่ ๔. แขวง<br>พระโชนง เขตคลองเตย<br>กรุงเทพมหานคร 10110 แผนที่           โทรศัพท์ : 080-000-0000<br>โทรสาร : 080-000-0000<br>อีเมล info@yeeraf.co.th | ระบุชื่อหัวข้อ<br>- ระบุชื่อหัวข้อย่อย<br>- ระบุชื่อหัวข้อย่อย<br>- ระบุชื่อหัวข้อย่อย<br>- ระบุชื่อหัวข้อย่อย | <ul> <li>ระบุชื่อหัวข้อ</li> <li>ระบุชื่อหัวข้อย่อย</li> <li>ระบุชื่อหัวข้อย่อย</li> </ul> | <ul> <li>ระบุหัวข้อ</li> <li>ระบุชื่อหัวข้อย่อย</li> <li>ระบุชื่อหัวข้อย่อย</li> <li>ระบุชื่อหัวข้อย่อย</li> <li>ระบุชื่อหัวข้อย่อย</li> </ul> |
| © 202                                                                                                    | 23 Relume. All rights reserved.                                                                                                    | ·                                                                                                    |                                                                                            | นโยบายคุกกี้ นโยบายคุ้มครองข้อมูลส่วนบุคคล                                                                                                    |

## เมื่อกดบันทึก ข้อมูลจะถูกแสดงอยู่ส่วนบน และ ส่วนท้ายของหน้าเว็บไซต์

# การตั้งค่าเมนูจะประไปด้วย 2 ส่วนหลัก คือ เมนูหลัก และ เมนูย่อย 2.1 กดไปที่ปุ่ม เพิ่มหัวข้อหลัก

| 🖻 ระบบจัดการหลังบ้าน                                                             |                                                             | 2      |
|----------------------------------------------------------------------------------|-------------------------------------------------------------|--------|
| <ul> <li>มาตราฐานเว็บไซต์ภาครัฐ</li> <li>พน้า</li> </ul>                         | μų                                                          | บันทึก |
| 🖺 บทความ/ข่าวสาร ><br>😤 บุคลากร >                                                | ปรับแต่งเมนู                                                | ŵ      |
|                                                                                  | > ขอมูกหนฐาน<br>> บุคลากร                                   | Û      |
| <ul> <li></li></ul>                                                              | > ข้อมูลสารสนเทศ                                            | Û      |
| <ul><li>ข้อมูลผู้ใช้งาน</li><li>ข้อมูลโรงเรียน</li></ul>                         | <ul> <li>ข่าวประชาสัมพันธ์</li> <li>ข้อมุลติดต่อ</li> </ul> | Û      |
| <ul> <li>ข้อมูลจำนวนนักเรียน</li> <li>เมนู</li> </ul>                            | > มาระกดที่พยาว                                             | Û      |
| <ul> <li>ส่วนบน / ส่วนท้าย</li> <li>เว็บไซต์</li> <li>เกมเพลดเว็บไซต์</li> </ul> | ข้อมูลสาธารณะ OIT                                           |        |
| <ul> <li>นโยบายคุ้มครองข้อมูล</li> </ul>                                         | + เพิ่มหัวข้อหลัก                                           |        |

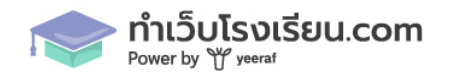

#### 

### 2.2 ด้านในเมนูแต่ละแถบ จะประกอบไปด้วย เมนูหลัก และ เมนูย่อย

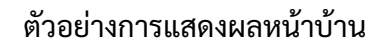

| บแตงเมนู                                                                                       |                                                                                                    |                                                         |                                                                                                    |          |   |
|------------------------------------------------------------------------------------------------|----------------------------------------------------------------------------------------------------|---------------------------------------------------------|----------------------------------------------------------------------------------------------------|----------|---|
| <ul> <li>∨ ข้อมูลพื้นฐาน</li> </ul>                                                            |                                                                                                    |                                                         |                                                                                                    |          | Ū |
| เมนูหลัก (กรณีที่เสีย<br>ชื่อเมนูหลัก *<br>ข้อมูลพื้นฐาน<br>ประเภทเมนูหลัก *<br>ไม่ระบุ        | อกประเภทเมนูหลักเป็น "ไม<br>                                                                         | ม่ระบุ" เมนูนั้น จะไม่สามารถกดได้                       | )                                                                                                    | เมนูหลัก |   |
|                                                                                                |                                                                                                    |                                                         |                                                                                                    |          |   |
| <b>เมนูย่อย (แสดงเป็น</b><br>ประเภทเมนูย่อย *                                                  | Sub Menu ย่อยต่อจากเมท<br>เลือกหน้า *                                                                | นูหลัก <u>ตัวอย่างการแสดงผล</u> )                       |                                                                                                    |          |   |
| <mark>เมนูย่อย (แสดงเป็น</mark><br>ประเภทเมนูย่อย *<br>หน้า                                    | Sub Menu ย่อยต่อจากเมา<br>เลือกหน้า *                                                                | นูหลัก <u>ตัวอย่างการแสดงผล</u> )<br>เนโรงเรียน         | ~<br>〔〕                                                                                                    |          |   |
| <b>เมนูย่อย (แสดงเป็น</b><br>ประเภทเมนูย่อย *<br><b>หน้า</b><br>ประเภทเมนูย่อย *               | Sub Menu ย่อยต่อจากเมา<br>เลือกหน้า *<br>ข้อมูลพื้นฐา<br>เลือกหน้า *                                 | มูหลัก <u>ตัวอย่างการแสดงผล</u> )<br>เนโรงเรียน         | ~<br>〕                                                                                                    | เบนย่อย  |   |
| เมนูย่อย (แสดงเป็น<br>ประเภทเมนูย่อย *<br>หน้า<br>ประเภทเมนูย่อย *<br>หน้า                     | Sub Menu ย่อยต่อจากเมรุ<br>เลือกหน้า *<br>v ข้อมูลพื้นฐา<br>เลือกหน้า *<br>v ประวัติโรงเรื่          | มูหลัก <u>ตัวอย่างการแสดงผล</u> )<br>านโรงเรียน<br>รัยน | <ul><li>&lt; 前</li><li>&lt; 前</li></ul>                                                                                                    | เมนูย่อย |   |
| เมนูย่อย (แสดงเป็น<br>ประเภทเมนูย่อย *<br>หน้า<br>ประเภทเมนูย่อย *<br>หน้า<br>ประเภทเมนูย่อย * | Sub Menu ย่อยต่อจากเมา<br>เลือกหน้า *<br>ข้อมูลพื้นฐา<br>เลือกหน้า *<br>ประวัติโรงเร่<br>เลือกหน้า * | มูหลัก <u>ตัวอย่างการแสดงผล</u> )<br>านโรงเรียน<br>รียน | <ul> <li>一</li> <li>一</li> <li>ー</li> <li>ー</li></ul> | ເນບູຍ່อຍ |   |

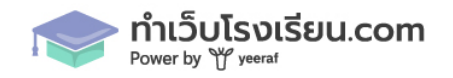

บันทึก

## ตัวอย่างการแสดงผลการตั้งค่าเมนูที่ระบบหลังบ้าน

2.2.1 เมนูหลัก ทำการตั้งชื่อเมนูหลักที่ต้องการให้แสดงผล และ เลือกตัวเลือกประเภทเมนูหลัก ประกอบด้วยประเภทเมนู ดังต่อไปนี้

| ประเภทเมนูหลัก *                                         |   | เลือกหน้า *           |   |
|----------------------------------------------------------|---|-----------------------|---|
| หน้า                                                     | ~ |                       | ^ |
| <b>เมนูย่อย (แสดงเป็น Sub Menu ซ</b><br>ประเภทเมนูย่อย * |   | หน้าหลัก              |   |
|                                                          |   | ข้อมูลพื้นฐานโรงเรียน |   |

ภาพตัวอย่างการแสดงผล กรณีเลือกประเภทของเมนูที่ต้องการแสดงผล

- ประเภท หน้า : จะดึงรายการหน้าถึงหมด ที่ถูกสร้างในเมนู "หน้า" แล้วสามารถเลือกรายการ หน้าที่ต้องการเพื่อให้เมนูกดลิงก์ไปปลายทางนั้นๆ ได้
- ประเภท รายการบทความ : จะดึงบทความที่ถูกสร้างทั้งหมดในเมนู "บทความ" มาแสดงผล แล้วสามารถเลือกรายการหน้าที่ต้องการเพื่อให้เมนูกดลิงก์ไปปลายทางนั้นๆ ได้
- ประเภท หมวดหมู่บทความ : จะดึงหมวดหมู่บทความที่ถูกสร้างทั้งหมดในเมนู "บทความ" มาแสดงผล แล้วสามารถเลือกรายการหน้าที่ต้องการเพื่อให้เมนูกดลิงก์ไปปลายทางนั้นๆ ได้
- ประเภท ภาพกิจกรรม : จะดึงภาพกิจกรรมที่ถูกสร้างทั้งหมดในเมนู "บทความ" มาแสดงผล แล้วสามารถเลือกรายการหน้าที่ต้องการเพื่อให้เมนูกดลิงก์ไปปลายทางนั้นๆ ได้
- ประเภท Custom link สามารถนำเอาลิงก์อื่นๆที่ต้องการมาใส่เพื่อกำหนดปลายทางที่
   ต้องการให้กับเมนูได้

| <mark>เมนูหลัก</mark> (กรณีที่เลือกประเภทเมนูหลักเป็น <b>"ไม่ระบุ"</b> เมนูนั้น จะไม่สามารถกดได้) |             |  |  |  |
|---------------------------------------------------------------------------------------------------|-------------|--|--|--|
| ชื่อเมนูหลัก *                                                                                    |             |  |  |  |
| ข้อมูลพื้นฐาน                                                                                     |             |  |  |  |
| ประเภทเมนูหลัก *                                                                                  | ลิงก์เมนู * |  |  |  |
| Custom Link                                                                                       | ✓)          |  |  |  |

- **ประเภท ไม่ระบุ :** กรณีที่เลือกไม่ระบุ เมนูนั้นจะไม่สามารถกดได้

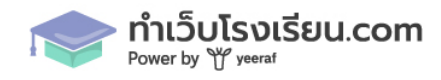

| เมนูหลัก (กรณีที่ | เลือกประเภทเมนูหลักเป็น <b>"ไม่ระบุ"</b> เมนูนั้น จะไม่สามารถกดได้) |
|-------------------|---------------------------------------------------------------------|
| ชื่อเมนูหลัก *    |                                                                     |
| ข้อมูลพื้นฐาน     |                                                                     |
| ประเภทเมนูหลัก *  |                                                                     |
| ไม่ระบุ           | ~                                                                   |

## 2.2.1 เมนูย่อย ทำการตั้งชื่อเมนูย่อยที่ต้องการให้แสดงผล และ เลือกตัวเลือกประเภทเมนูย่อย หาก ต้องการเพิ่มเมนูย่อย ให้กดไปที่ปุ่ม เพิ่มนูย่อย

| เมนูย่อย (แสดงเป็ <b>เ</b> | <mark>มนูย่อย</mark> (แสดงเป็น Sub Menu ย่อยต่อจากเมนูหลัก <u>ตัวอย่างการแสดงผล</u> ) |                       |                 |  |
|----------------------------|---------------------------------------------------------------------------------------|-----------------------|-----------------|--|
| ประเภทเมนูย่อย *           |                                                                                       | เลือกหน้า *           |                 |  |
| หน้า                       | ~                                                                                     | ข้อมูลพื้นฐานโรงเรียน | ~ 🔟             |  |
| ประเภทเมนูย่อย *           |                                                                                       | เลือกหน้า *           |                 |  |
| หน้า                       | ~                                                                                     | Q&A                   | ~               |  |
|                            |                                                                                       |                       |                 |  |
|                            |                                                                                       |                       | + เพิ่มเมนูย่อย |  |

#### ภาพตัวอย่างการตั้งค่าเมนูย่อย

ประกอบด้วยประเภทเมนู ดังต่อไปนี้

- ประเภท หน้า : จะดึงรายการหน้าถึงหมด ที่ถูกสร้างในเมนู "หน้า" แล้วสามารถเลือกรายการ หน้าที่ต้องการเพื่อให้เมนูกดลิงก์ไปปลายทางนั้นๆ ได้
- ประเภท รายการบทความ : จะดึงบทความที่ถูกสร้างทั้งหมดในเมนู "บทความ" มาแสดงผล แล้วสามารถเลือกรายการหน้าที่ต้องการเพื่อให้เมนูกดลิงก์ไปปลายทางนั้นๆ ได้
- ประเภท หมวดหมู่บทความ : จะดึงหมวดหมู่บทความที่ถูกสร้างทั้งหมดในเมนู "บทความ" มาแสดงผล แล้วสามารถเลือกรายการหน้าที่ต้องการเพื่อให้เมนูกดลิงก์ไปปลายทางนั้นๆ ได้
- ประเภท ภาพกิจกรรม : จะดึงภาพกิจกรรมที่ถูกสร้างทั้งหมดในเมนู "บทความ" มาแสดงผล แล้วสามารถเลือกรายการหน้าที่ต้องการเพื่อให้เมนูกดลิงก์ไปปลายทางนั้นๆ ได้
- ประเภท Custom link สามารถนำเอาลิงก์อื่นๆที่ต้องการมาใส่เพื่อกำหนดปลายทางที่
   ต้องการให้กับเมนูได้

2.3 เมื่อทำการตั้งค่าเมนูทั้งหมดเสร็จเรียบร้อย ให้กดปุ่ม บันทึก

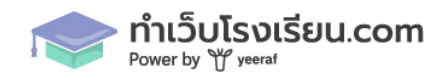

## 3. การตั้งค่า ส่วนบน ส่วนท้ายของเว็บไซต์

| 🖻 ระบบจัดการหลังบ้าน                                              |                                                                                                    | 0      |
|-------------------------------------------------------------------|----------------------------------------------------------------------------------------------------|--------|
| <ul> <li>(วี) มาตราฐานเว็บไซต์ภาครัฐ</li> <li>(ว) หน้า</li> </ul> | ส่วนบน / ส่วนท้ายเว็บไซด์                                                                                     | บันทึก |
| 🖺 บทความ/ข่าวสาร >                                                | ส่วนบน <u>(จะแสดงอยู่ด้านบนแถบเมนู กรณีถ้าเพิ่ม)</u>                                                          |        |
| 💍 บุคลากร 💦 🖒                                                     | ซื่อปุ่ม ลิงก์ปกายทางปุ่ม                                                                                     |        |
| 👌 นักเรียน 🔰                                                      | ซื่อปุ่น<br>สิงก์ปลายทาง                                                                                      |        |
| 🖂 ภาพกิจกรรม                                                      | 1                                                                                                    |        |
| ស៊ូ ตั้งค่า 🗸                                                     | คาสงวนสขสทธ                                                                                                   |        |
| <ul> <li>จัดการผู้ใช้งาน</li> </ul>                               | คำสะงานสิทสิทธิ์ (Copyright)<br>อำสะงานสิทสิทธิ์ (Converleds)                                                 |        |
| <ul> <li>ข้อมูลผู้ใช้งาน</li> </ul>                               | n merunna (copynght)                                                                                          |        |
| <ul> <li>ข้อมูลโรงเรียน</li> </ul>                                | ส่วนล่าง <u>(จะแสดงอยู่ด้านล่างสุดของเว็บไซต์ทุกหน้า เพิ่มได้มากสุด 3 กล่อง แสดงผลสูงสุด 1 แกว 4 คอลัมน์)</u> |        |
| <ul> <li>ข้อมูลจำนวนนักเรียน</li> </ul>                           | ซึ่งบ้าซังแล้ก                                                                                                | Ū      |
| <ul> <li>ເມນູ</li> </ul>                                          | งอาหารอาหาสา<br>ทัวข้อหลัก                                                                                    |        |
| <ul> <li>ส่วนบน / ส่วนท้าย</li> <li>เว็บไซต์</li> </ul>           |                                                                                                    |        |
| <ul> <li>เทมเพลตเว็บไซต์</li> </ul>                               | พัวข้อย่อย ลิงก์ปลายทาง                                                                                       | Ū      |
| <ul> <li>นโยบายคุ้มครองข้อมูล<br/>ส่วนบุคคล</li> </ul>            | + เพิ่มทัวข้อข่อย                                                                                             |        |
| <ul> <li>นโยบายคุกกี้</li> </ul>                                  |                                                                                                    |        |
| 9-59-1                                                            | + เพิ่มหัวข้อหลัก                                                                                             |        |

3.1 การตั้งค่าส่วนบน สามารถเพิ่มปุ่ม และ กำหนดลิงก์ปลายทางได้ หากไม่มีสามารถเว้นส่วนนี้ไว้ได้ ไม่จำเป็นต้องกรอก ปุ่มก็จะไม่แสดงผล

| ส่วนบน <u>(จะแสดงอยู่ด้านบนแถบเมนู กรณีถ้าเพิ่ม)</u><br>              |                                                       |
|-----------------------------------------------------------------------|-------------------------------------------------------|
| ซื่อ'ปุ่ม                                                             | ลิงก์ปลายทางปุ่ม                                      |
| เข้าสู่ระบบ                                                           | https://bathic.co.th/                                 |
|                                                                       |                                                       |
| e a constata descurs                                                  |                                                       |
| โรงเรียนอนุบาลยีราฟ เขตพินที่การศึกษากรุงเทพมหานคร (เว็บไซต์ตัวอย่าง) | สถิติผู้เข่าขมเว็บไซด์ 193 (7) 🧿 🗶 🛅 😲 TH             |
| ข้อมูลพื้นฐาน ~ บุคลากร ~ ข้อมูลสารสนเทศ ~ ข่าวประชาสัมพันธ์          | ข้อมูลติดต่อ ภาพกิจกรรม ข้อมูลสาธารณะ OIT เข้าสู่ระบบ |
|                                                                       |                                                       |

#### ตัวอย่างการแสดงผล กรณีกำหนดส่วนบน

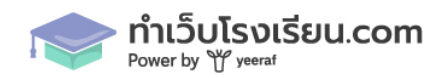

## 3.2 คำสงวนลิขสิทธิ์

| คำสงวนสิชสิทธิ์ (Copyright)<br>2023 Relume. All rights reserved. |                                                                                                    |                                                                                                    |                                                                                            |                                                                                                    |
|------------------------------------------------------------------|----------------------------------------------------------------------------------------------------|----------------------------------------------------------------------------------------------------|--------------------------------------------------------------------------------------------|----------------------------------------------------------------------------------------------------|
| •                                                                | <ul> <li>ติดต่อเรา</li> <li>โรงเรียนอนุบาลยีราฟ เขตพื้นที่การ<br/>ศึกษากรุงเทพมหานคร (เว็บไซต์<br/>ตัวอย่าง)</li> <li>3803 อาคารคิสมอลล์ ห้องเลขที่<br/>A2-201 ขั้น2 ถ. พระรามที่ ๔ แขวง<br/>พระโขนง เขตคลองเดย<br/>กรุงเทพมหานคร 10110 แผนที่</li> <li>โทรศัพท์ : 080-000-0000</li> <li>โพรสาร : 080-000-0000</li> <li>อึเมล info@yeeraf.co.th</li> </ul> | <ul> <li>ระบุชื่อหัวข้อ</li> <li>ระบุชื่อหัวข้อย่อย</li> <li>ระบุชื่อหัวข้อย่อย</li> <li>ระบุชื่อหัวข้อย่อย</li> <li>ระบุชื่อหัวข้อย่อย</li> <li>ระบุชื่อหัวข้อย่อย</li> </ul> | <ul> <li>ระบุชื่อหัวข้อ</li> <li>ระบุชื่อหัวข้อย่อย</li> <li>ระบุชื่อหัวข้อย่อย</li> </ul> | <ul> <li>ระบุชื่อหัวข้อย่อย</li> <li>ระบุชื่อหัวข้อย่อย</li> <li>ระบุชื่อหัวข้อย่อย</li> <li>ระบุชื่อหัวข้อย่อย</li> </ul> |
| © 202                                                            | 23 Relume. All rights reserved.                                                                                                    |                                                                                                    |                                                                                            | นโยบายคุกกี้ นโยบายคุ้มครองข้อมูลส่วนบุ                                                                                    |

 3.3 ส่วนล่าง กรณีมีข้อมูลที่ต้องแสดงผล สามารถกดสร้างหัวข้อหลักได้สูงสุด 3 กล่อง สามารถทำการ เพิ่ม หัวข้อหลัก หัวข้อย่อย และใส่ลิงก์ปลายทาง

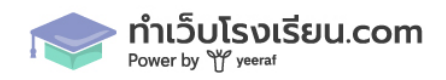

| ชื่อหัวข้อหลัก<br>หัวข้อหลัก                                                                                                    | 1           |
|----------------------------------------------------------------------------------------------------|-------------|
| ชื่อหัวข้อย่อย<br>หัวข้อย่อย<br>สิ่งก์ปลายทาง                                                                                                    | 1           |
| + เพิ่มหัวข้อย่อย                                                                                                    |             |
| <ul> <li>หัวข้อหลัก</li> <li>ที่ดีดต่อเรา</li> <li>ระบุชื่อหัวข้อ</li> <li>ระบุชื่อหัวข้อเย่อย</li> <li>ระบุชื่อหัวข้อเย่อย</li> <li>ระบุชื่อหัวข้อเอ่อย</li> </ul> | ňaustauussa |
|                                                                                                    |             |

นโยบายคุกกี้ / นโยบายคุ้มครองข้อมูลส่วนบุคคล

ส่วนล่าง <u>(จะแสดงอยู่ด้านล่างสุดของเว็บไซต์ทุกหน้า เพิ่มได้มากสุด 3 กล่อง แสดงผลสูงสุด 1 แถว 4 คอลัมน์)</u>

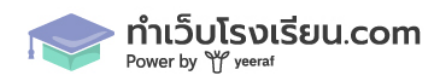

| 🖻 ระบบจัดการหลังบ้าน                                   | (2)                              |
|--------------------------------------------------------|----------------------------------|
|                                                        | นโยบายค้มครองข้อมลส่วนบุคคล      |
| 🚍 หน้า                                                 |                                  |
| 🛄 บทความ/ข่าวสาร >                                     | บันทึก                           |
| 🛆 บุคลากร 💦                                            | นโยบายคุ้มครองข้อมูลส่วนบุคคล    |
| 🛆 นักเรียน >                                           | กรุณาให้ข้อมูล                   |
| 🖂 ภาพกิจกรรม                                           | Normal ≑ B I U % ⊨ ≡ Ξ Ξ Ξ       |
| ស៊ូ ตั้งค่า 🗸 🗸                                        |                                  |
| <ul> <li>จัดการผู้ใช้งาน</li> </ul>                    |                                  |
| <ul> <li>ข้อมูลผู้ใช้งาน</li> </ul>                    |                                  |
| <ul> <li>ข้อมูลโรงเรียน</li> </ul>                     |                                  |
| <ul> <li>ข้อมูลจำนวนนักเรียน</li> </ul>                |                                  |
| <ul> <li>ເມນູ</li> </ul>                               |                                  |
| <ul> <li>ส่วนบน / ส่วนท้าย<br/>เว็บไซต์</li> </ul>     |                                  |
| <ul> <li>เทมเพลตเว็บไซต์</li> </ul>                    |                                  |
| <ul> <li>นโยบายคุ้มครองข้อมูล<br/>ส่วนบุคคล</li> </ul> |                                  |
| <ul> <li>นโยบายคุกกี้</li> </ul>                       |                                  |
| <ul> <li>ติดตั้งสคริป</li> </ul>                       | © 2024, Made by Yeeraf Co., Ltd. |

| 로 ระบบจัดการหลังบ้าน                                                            | (Q)                              |
|---------------------------------------------------------------------------------|----------------------------------|
|                                                                                 | นโยบายคุกกี้                     |
| 📄 หน้า                                                                          | บันทึก                           |
| 🖺 บทความ/ข่าวสาร >                                                              |                                  |
| 🙆 บุคลากร 💦 🖒                                                                   | นโยบายดุกกี้                     |
| 🛆 นักเรียน >                                                                    | กรุณาใส่ข้อมูล                   |
| 🖂 ภาพกิจกรรม                                                                    | Normal ≑ B I U % ⊨ ≔ ≕ ≕ ≕       |
| 🔯 ตั้งค่า 🗸                                                                     |                                  |
| <ul> <li>จัดการผู้ใช้งาน</li> </ul>                                             |                                  |
| <ul> <li>ข้อมูลผู้ใช้งาน</li> </ul>                                             |                                  |
| <ul> <li>ข้อมูลโรงเรียน</li> </ul>                                              |                                  |
| <ul> <li>ข้อมูลจำนวนนักเรียน</li> </ul>                                         |                                  |
| <ul> <li>រោម</li> </ul>                                                         |                                  |
| <ul> <li>ส่วนบน / ส่วนท้าย<br/>เว็บไซต์</li> </ul>                              |                                  |
| <ul> <li>เทมเพลตเว็บไซต์</li> </ul>                                             |                                  |
| <ul> <li>นโยบายคุ้มครองข้อมูล<br/>ส่วนบุคคล</li> </ul>                          |                                  |
| <ul> <li>นโยบายคุกกี้</li> </ul>                                                |                                  |
| <ul> <li>ติดตั้งสคริป<br/>https://node.1d.in.th/admin/setting-policy</li> </ul> | © 2024, Made by Yeeraf Co., Ltd. |

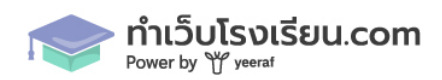

| ٢     | ติดต่อเรา                                                                                                    | ٢ | ระบุชื่อหัวข้อ                                                                                                    | ٢ | ระบุชื่อหัวข้อ                                                     | ٢     | ระบุหัวข้อ                                                                                                    |
|-------|----------------------------------------------------------------------------------------------------|---|----------------------------------------------------------------------------------------------------|---|--------------------------------------------------------------------|-------|----------------------------------------------------------------------------------------------------|
|       | โรงเรียนอนุบาลยีราฟ เขตพื้นที่การ<br>ศึกษากรุงเทพมหานคร (เว็บไซต์<br>ตัวอย่าง)<br>3803 อาคารกิสมอลล์ ห้องเลขที่<br>A2-201 ชั้น2 ก. พระรามที่ ๔ แขวง<br>พระโขนง เขตคลองเตย<br>กรุงเทพมหานคร 10110 แผนที่<br>โทรศัพท์ : 080-000-0000 | 5 | <ul> <li>ระบุชื่อหัวข้อย่อย</li> <li>ระบุชื่อหัวข้อย่อย</li> <li>ระบุชื่อหัวข้อย่อย</li> <li>ระบุชื่อหัวข้อย่อย</li> <li>ระบุชื่อหัวข้อย่อย</li> </ul> |   | <ul> <li>ระบุชื่อหัวข้อย่อย</li> <li>ระบุชื่อหัวข้อย่อย</li> </ul> |       | <ul> <li>ระบุชื่อหัวข้อย่อย</li> <li>ระบุชื่อหัวข้อย่อย</li> <li>ระบุชื่อหัวข้อย่อย</li> <li>ระบุชื่อหัวข้อย่อย</li> </ul> |
|       | ไทรสาร : 080-000-0000<br>อีเมล info@yeeraf.co.th                                                                                                    |   |                                                                                                    |   |                                                                    |       |                                                                                                    |
| © 202 | 23 Relume. All rights reserved.                                                                                                    |   |                                                                                                    |   | l l                                                                | นโยบา | ายคุกกี้ นโยบายคุ้มครองข้อมูลส่วนบุคคล                                                                                     |

## การเพิ่ม ลบ แก้ไข ข้อมูลหน้า

 เข้าไปที่เมนู หน้า ที่ระบบหลังบ้าน จะเจอรายการหน้าที่สร้าง แสดงผลอยู่ สามารถทำการค้นหาหน้า และ ค้นหาหน้า ด้วยสถานะของหน้าได้ ส่วนของ Action ของข้อมูลจะแบ่งออกเป็น สองส่วนได้แก่

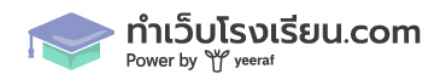

| 🛃 ระบบจัดการหลัง      | บ้าน |        |                                   |                                              |               |         | 0         |
|-----------------------|------|--------|-----------------------------------|----------------------------------------------|---------------|---------|-----------|
| 🗐 มาตราฐานเว็บไซต์ภาค | รัฐ  | หน้า   |                                   |                                              |               |         |           |
| 📄 หน้า                |      | ค้นหาง | หน้า                              | เลือกสถานะ                                   |               |         | เพิ่มหน้า |
| 🛄 บทความ/ข่าวสาร      | >    |        |                                   |                                              |               |         |           |
| 💍 บุคลากร             | >    | #      | ชื่อหน้า                          | URL                                          | วันที่เผยแพร่ | สถานะ   | ACTION    |
| 🛆 นักเรียน            | >    | 1      | testpage11                        | https://school.testzoo.dev/testpage1         | 26 มี.ค. 2024 | เผยแพร่ | / Ū       |
| 🖂 ภาพกิจกรรม          |      | 2      | หน้าหลัก                          | https://school.testzoo.dev/index             | 23 มี.ค. 2024 | เผยแพร่ | P         |
| SOS MANI              | /    | 3      | ข้อมูลพื้นฐานโรงเรียน             | https://school.testzoo.dev/basic-school-info | 22 มี.ค. 2024 | เผยแพร่ | / Ū       |
|                       |      | 4      | ประวัติโรงเรียน                   | https://school.testzoo.dev/history           | 22 มี.ค. 2024 | เผยแพร่ | 1         |
|                       |      | 5      | โครงสร้างโรงเรียน                 | https://school.testzoo.dev/structure-school  | 22 มี.ค. 2024 | เผยแพร่ | P         |
|                       |      | 6      | ข้อมูลผู้บริหาร                   | https://school.testzoo.dev/board-member      | 22 มี.ค. 2024 | เพยแพร่ | Ø         |
|                       |      | 7      | อำนาจหน้าที่                      | https://school.testzoo.dev/authority         | 25 มี.ค. 2024 | เผยแพร่ | P         |
|                       |      | 8      | แผนยุทธศาสตร์หรือแผนพัฒนาหน่วยงาน | https://school.testzoo.dev/strategic-plan    | 22 มี.ค. 2024 | เผยแพร่ | P         |
|                       |      | 9      | ข้อมูลติดต่อ                      | https://school.testzoo.dev/contact-us        | 25 มี.ค. 2024 | เพยแพร่ | P         |
|                       |      | 10     | กฎหมายที่เกี่ยวข้อง               | https://school.testzoo.dev/related-laws      | 22 มี.ค. 2024 | เผยแพร่ | P         |

1.1 ข้อมูลที่ไม่สามารถลบหน้า แก้ไข Title และ Slug ได้ จะไม่มี icon ถังขยะ อยู่ด้านหลัง ได้แก่หน้า หลัก และ หน้าตามมาตราฐานเว็บไซต์ ที่ผู้พัฒนา กำหนดไว้ แต่สามารถแก้ไขเนื้อหาการแสดงผล ภายในได้

| 5 | โครงสร้างโรงเรียน                 | https://school.testzoo.dev/structure-school | 22 มี.ค. 2024 | เผยแพร่ | P |
|---|-----------------------------------|---------------------------------------------|---------------|---------|---|
| 6 | ข้อมูลผู้บริหาร                   | https://school.testzoo.dev/board-member     | 22 มี.ค. 2024 | เผยแพร่ | P |
| 7 | อำนาจหน้าที่                      | https://school.testzoo.dev/authority        | 25 มี.ค. 2024 | เผยแพร่ | P |
| 8 | แผนยุทธศาสตร์หรือแผนพัฒนาหน่วยงาน | https://school.testzoo.dev/strategic-plan   | 22 มี.ค. 2024 | เผยแพร่ | P |

1.2 ข้อมูลที่สามารถ ลบ แก้ไข Slug และ Title หน้า ได้ ได้แก่หน้าที่ถูกสร้างขึ้นโดยผู้ใช้งานเอง และ หน้าที่ทางผู้พัฒนาทำการ Mockup ข้อมูลให้ เป็นตัวอย่างการแสดงผล สำหรับการใช้งานครั้งแรก โดยเนื้อหาประกอบด้านใน สามารถแก้ไขได้เช่นเดียวกัน

| 3 | ข้อมูลพื้นฐานโรงเรียน | https://school.testzoo.dev/basic-school-info | 22 มี.ค. 2024 | เผยแพร่ | 1 1 |
|---|-----------------------|----------------------------------------------|---------------|---------|-----|
| 4 | ประวัติโรงเรียน       | https://school.testzoo.dev/history           | 22 มี.ค. 2024 | เผยแพร่ | 1 1 |

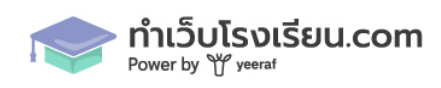

| ค้น | หาหน้า     | เลือกสถานะ 🗸                         |               |         | เพิ่มหน้า |
|-----|------------|--------------------------------------|---------------|---------|-----------|
| #   | ชื่อหน้า   | URL                                  | วันที่เผยแพร่ | สถานะ   | ACTION    |
| 1   | testpage11 | https://school.testzoo.dev/testpage1 | 26 มี.ค. 2024 | เผยแพร่ | 1 1       |

## 2. การสร้างหน้า กดไปที่ปุ่มเพิ่มหน้า เนื้อหาด้านใน จะมีทั้งหมด 3 ส่วนได้แก่

## 2.1 ข้อมูลหน้า ได้แก่การกำหนด Slug และ ชื่อหน้า

| ำ ≻ เพิ่มหน้า |            |          |
|---------------|------------|----------|
|               | รัพมแหว่   | > บันทึก |
| ข้อมูลหน้า    |            |          |
| ชื่อหน้า *    | SLUG URL * |          |
| หน้าหลัก      |            |          |

2.2 การเพิ่มเนื้อหา เป็นการเพิ่มวิตเจ็ต สำหรับสร้างเนื้อหา เพื่อใช้ประกอบเว็บไซต์ กดไปที่ปุ่ม เพิ่ม
 วิตเจ็ต และทำการเลือก วิตเจ็ตที่ต้องการออกมาใช้งาน (รายละเอียด วิตเจ็ตแต่ละตัวสามารถดูราย
 ละเอียดได้ ในส่วนของเนื้อหารายการ widget)

| เพิ่มเนื้อหา |                | <u>ปิดทั้งหมด</u> เ | <u>เปิดทั้งหมด</u> |
|--------------|----------------|---------------------|--------------------|
|              | + เพิ่มวิดเจ็ต |                     |                    |

สามารถกดย่อยขยายเนื้อหาภายในวิตเจ็ตได้ หรือหากต้องการลบทิ้ง ให้กดที่ icon ถังขยะ

| เพิ่มเนื้อหา     |                | ปิดทั้งหมด เปิดทั้งหมด |
|------------------|----------------|------------------------|
| > แบนเนอร์ สไลด์ |                | ŵ × ^                  |
|                  | + เพิ่มวิดเจ็ด |                        |

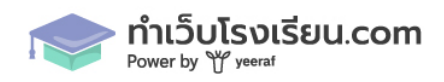

| វា | ร <mark>ุณาเลือกรายการ Widget</mark> (สามาร | ลเลือกได้มากกว่า 1 รายการ)            |       |
|----|---------------------------------------------|---------------------------------------|-------|
|    | แบนเนอร์ สไลด์                              | ไ⊂                                    |       |
|    | มี<br>ชุดหัวข้อหลัก + สื่อ                  | กล่องข้อความ + สื่อ                   |       |
| _  | ข้อความแบบแบ่งคอลัมน์                       | ข้อความประกอบรูปภาพ<br>แบบแบ่งคอลัมน์ |       |
|    | <u> </u>                                    |                                       | เดภาพ |
|    |                                             | บันทึก ยกเลิก                         |       |

หน้าตาการแสดงผลของรายการ Widget

2.3 การตั้งค่า SEO จะเป็นเมนูสำหรับการตั้งค่าส่วนของ OG เพื่อใช้สำหรับการแชร์เนื้อหาบน แพลตฟอร์ม Social Media

| ตั้งค่า SEO    |                                               |  |
|----------------|-----------------------------------------------|--|
| OG TITLE       | OG IMAGE (ขนาดภาพแนะนำ 1200 x 628 px)         |  |
| OG DESCRIPTION | 0/250                                         |  |
|                | อัพโหลดไฟล์ ขนาดไม่เกิน 2MB (.jpg, Jpeg, png) |  |

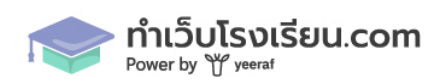

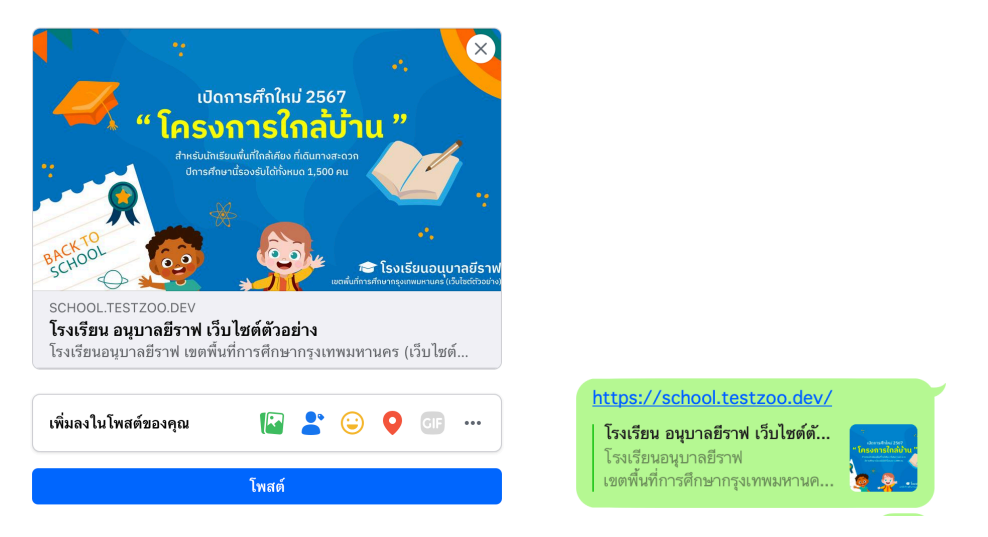

หน้าตาตัวอย่างการแสดงผล กรณีแชร์ออกไปตามช่องทาง Social Media เช่น Facebook, LINE

3. สถานะ ของหน้า ประกอบไปด้วย 2 ส่วนได้แก่ ร่าง และ เผยแพร่

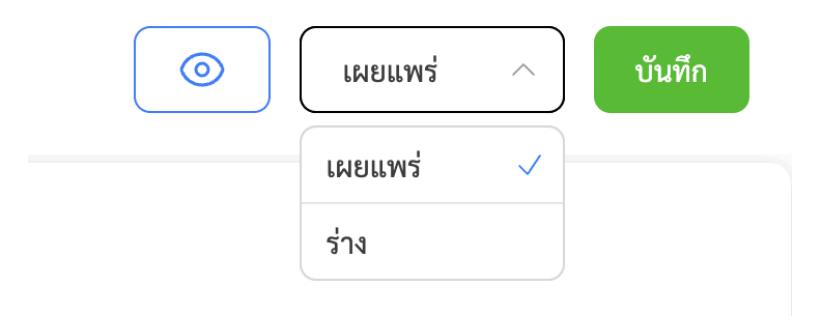

3.1 สถานะร่าง ใช้สำหรับการกำหนดสถานะ ของหน้า ไม่ให้แสดงผลบนหน้าเว็บไซต์ อาจจะใช้ สำหรับการสร้างหน้าเอาไว้ แล้วยังไม่ต้องการ Publisg ออก ต้องการร่างไว้เท่านั้น เมื่อ User เปิด URL หน้าบ้านจะแสดงผลเป็น 404

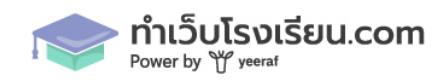

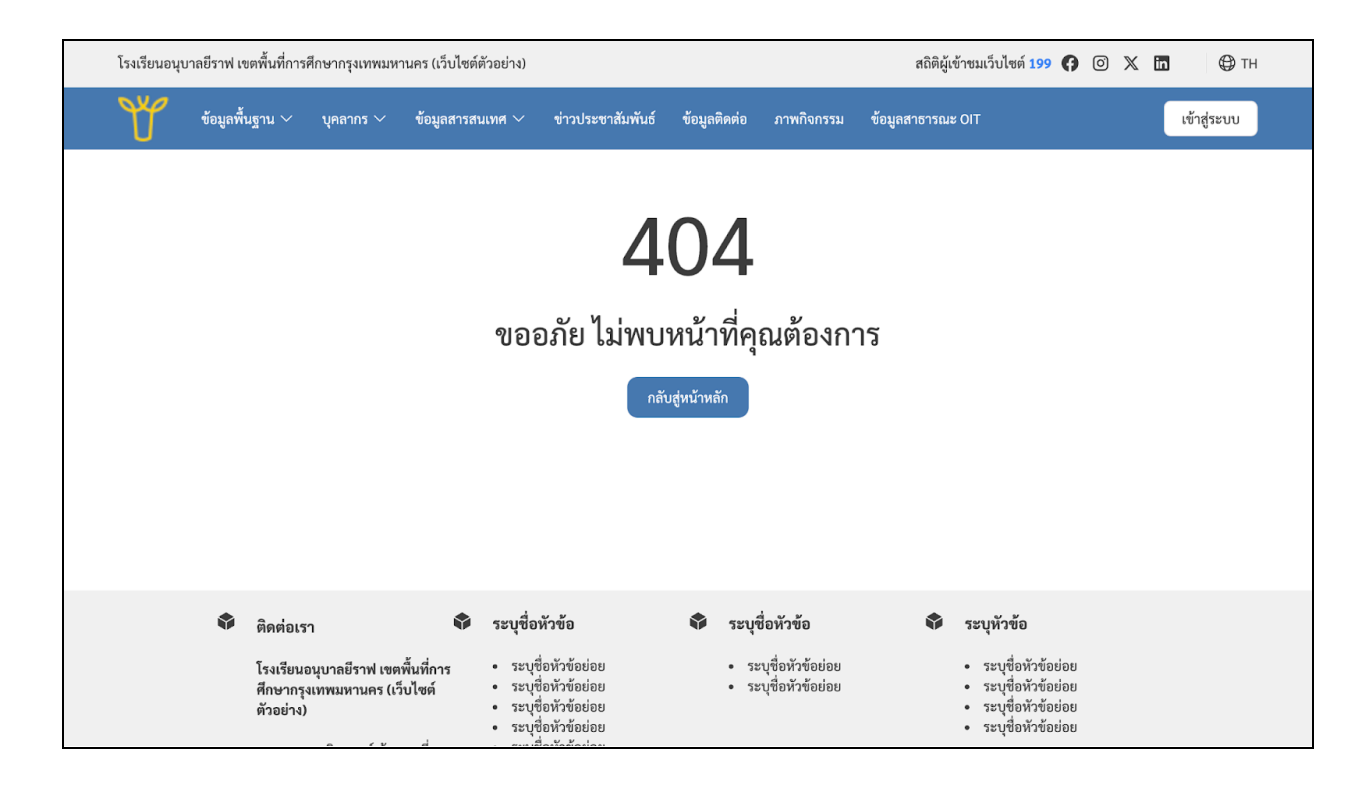

3.2 สถานะ เผยแพร่ เป็นสถานะสำหรับการเผยแพร่หน้าที่เราสร้างขึ้น

4. กรณีต้องการดู Preview หน้าเว็บไซต์ กรณีที่อยู่ในสถานะร่าง สามารถกดดูได้ที่ icon ดวงตา

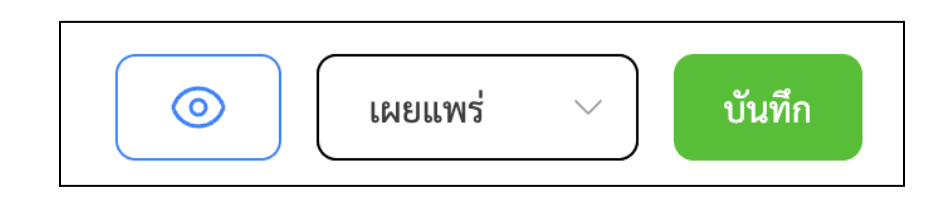

5. เมื่อเพิ่ม ลบ หรือแก้ไขข้อมูลเสร็จเรียบร้อยแล้ว ให้กดปุ่ม บันทึก เพื่อบันทึกการแก้ไข

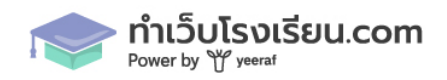

## วิตเจ็ตประกอบการสร้างเนื้อหา ในหน้า และ บทความ

- 1. แบนเนอร์ สไลด์ ประกอบไปด้วย
  - หัวเรื่อง
  - คำอธิบายแบบสั้น
  - ชื่อปุ่ม
  - URL ปุ่ม
  - ภาพ Slide บน Desktop และ Mobile ขนาดแตกต่างกัน \*จำเป็นต้องกรอก

| <ul> <li>&gt; แบนเนอร์ สไลด์</li> </ul>                                  |                                                                                                    |
|--------------------------------------------------------------------------|----------------------------------------------------------------------------------------------------|
| พัวเรื่อง                                                                | คำออิบายแบบสั้น                                                                                                    |
| ยินสีต้อนวับเข้าสู่. รร.อนุบาลยีราฟ                                      | Lorem ipsum dolor sit amet, consectetur adipiscing elit. Suspendisse varius enim in eros<br>elementum tristique. Duis cursus, mi quis viverra ornare, eros dolor interdum nulla, ut commodo<br>diam libero vitae erat.                                                                                                    |
| ชื่อปุ่ม (กรณีที่ไม่ใส่ชื่อปุ่ม/URL ปุ่มจะไม่แสดงในหน้าเว็บไซต์)         | URL ปุ่ม (กรณีที่ไม่ใส่ชื่อปุ่ม/URL ปุ่มจะไม่แสดงในหน้าเร็บไซต์)                                                                                                    |
| อ่านเพิ่มเติม                                                            | https://www.google.com                                                                                                    |
| ภาพ Slide Banner <u>Desktop</u> * (ยัพโหลดสูงสุด 3 ภาพ ขนาด 1920 x 1080) | ภาพ Silde Banner <u>Mobile</u> * (ยัพโหลดดูษตุด 3 ภาพ ขนาด 375x650)                                                                                                    |
|                                                                          |                                                                                                    |
| อัพโหลดไฟล์ ขนาดไม่เกิน 2MB (.jpg, Jpeg, png)                            | อัพโหลดไฟล์ ขนาดไม่เกิน 2MB (.jpg, Jpeg, png)                                                                                                    |
|                                                                          | Image: Constraint of the constraint of the constr |

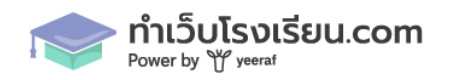

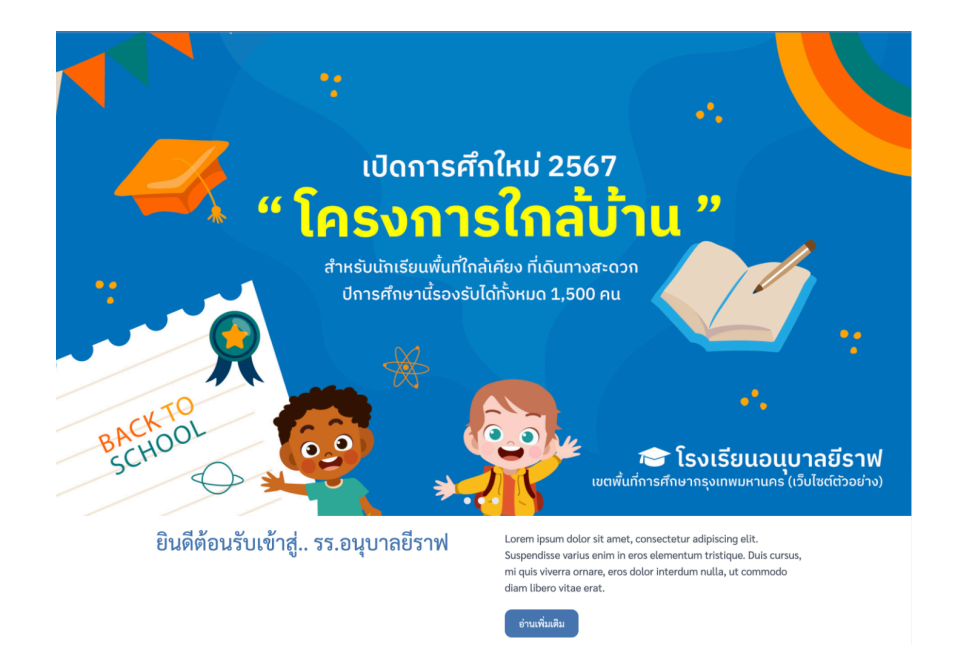

### ตัวอย่างการแสดงผล widget แบนเนอร์สไลด์

- 2. สื่อ (รูปภาพ/วีดิโอ)
  - เลือกประเภท รูปภาพ หรือ VDO
    - กรณีเลือกรูปภาพ
      - อัพโหลดรูปภาพ \*จำเป็นต้องกรอก
      - การจัดวางตำแหน่ง
      - ขนาดของภาพ สูงสุด 100% \*จำเป็นต้องกรอก

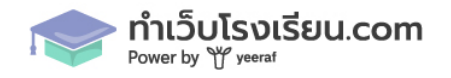

| ∽ สื่อ (รูปภาพ∕วิดิโอ)                         |                                                 | ti v . |
|------------------------------------------------|-------------------------------------------------|--------|
|                                                |                                                 |        |
| ประเภทสื่อ                                     |                                                 |        |
| 🖲 รูปภาพ 🔿 VDO (link URL จาก YouTube เท่านั้น) |                                                 |        |
| **                                             |                                                 |        |
| อพเหลดรูปภาพ *                                 |                                                 |        |
|                                                | อัพโหลดไฟล์ ขนาดไม่เกิน 2MB (jpg, jpeg, png)    |        |
| มแว้คการรับรั EIT 🛛 🗵                          |                                                 |        |
| องผู้มีส่วนได้ส่วนเสียภาเ                      |                                                 |        |
| xternal Integrity and Transparer               |                                                 |        |
| ะเมินง่ายๆ ภายใน 3 นาที สแกน QR                |                                                 |        |
|                                                |                                                 |        |
| เลือกรูปแบบการจัดวางรูปภาพ                     | ขนาดของรูปภาพ * (โปรดระบุเป็น % สูงสุดที่ 100%) |        |
| 🔾 ซ้าย 🖲 กึงกลาง 🔾 ขวา                         | 100                                             |        |
|                                                |                                                 |        |

- กรณีเลือก VDO ให้ทำการกรอกลิงก์ URL ของ YouTube
  - Link URL \*จำเป็นต้องกรอก

| ∽ สื่อ (รูปภาพ∕วิดิโอ)                                       |                                                                              |  |
|--------------------------------------------------------------|------------------------------------------------------------------------------|--|
| ประเภทสื่อ<br>🔿 รูปภาพ 💩 VDO (link URL จาก YouTube เท่านั้น) | Link URL Youīube * ( <u>ตัวอย่างการศึกลอก Link URL</u> )<br>Link URL YouTube |  |
|                                                              | + เพิ่มวิดเจ็ต                                                               |  |

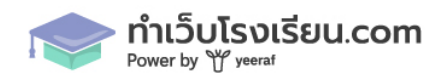

25

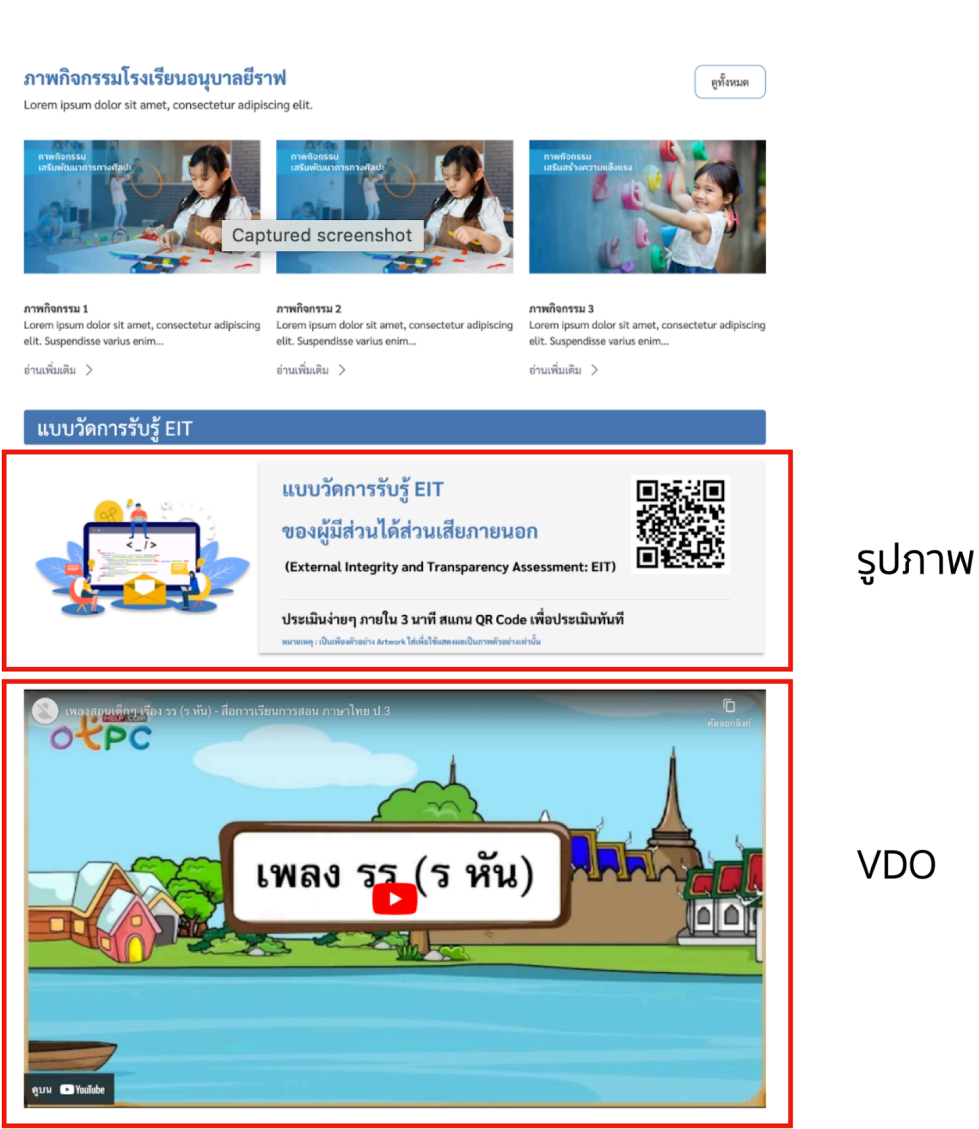

ตัวอย่างการแสดงผล รูปภาพ / วีดิโอ

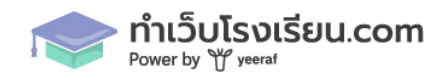

- 3. ชุดหัวข้อหลัก + สื่อ
  - เลือกรูปแบบการจัดวางข้อความ ซ้าย ขวา กึ่งกลาง
  - หัวเรื่อง \*จำเป็นต้องกรอก
  - คำอธิบายแบบสั้น \*จำเป็นต้องกรอก
  - ชื่อปุ่ม กรณีที่ไม่ใส่ปุ่มจะไม่แสดงผล
  - URL ปุ่ม กรณีที่ไม่ใส่ปุ่มจะไม่แสดงผล
  - ประเภทสื่อ เลือกข้อความ รูปภาพ/วิดิโอ
  - รูปแบบการจัดวาง
    - ข้อความ-> สื่อ : ข้อความด้านซ้าย สื่อด้านขวา
    - สื่อ-> ข้อความ : สื่อด้านขวา ข้อความด้านซ้าย

| <ul> <li>✓ ชุดหัวข้อหลัก + สื่อ</li> </ul>                                                 |                                                                                                    |
|--------------------------------------------------------------------------------------------|----------------------------------------------------------------------------------------------------|
|                                                                                            |                                                                                                    |
| ลือกรูปแบบการจัดวางข้อความ                                                                 |                                                                                                    |
| ๏ ซ้าย ○ กึ่งกลาง ○ ขวา                                                                    |                                                                                                    |
| ศัวเรื่อง ∗                                                                                | คำอธิบายแบบสั้น *                                                                                                    |
| โรงเรียน อนุบาลยีราฟ เว็บไซต์ตัวอย่าง                                                      | Lorem ipsum dolor sit amet, consectetur adipiscing elit, sed do eiusmod tempor<br>incididunt ut labore et dolore magna aliqua. Vel quam elementum pulvinar etiam<br>non quam lacus suspendisse. Cras tincidunt lobortis feugiat vivamus at augue eget<br>arcu. Turpis tincidunt id aliquet risus feugiat in ante metus. Ullamcorper a lacus<br>vestibulum sed arcu non odio. |
| ชื่อปุ่ม (กรณีที่ไม่ใส่ชื่อปุ่ม/URL ปุ่มจะไม่แสดงในหน้าเว็บไซด์)                           | URL ปุ่ม (กรณีที่ไม่ใส่ชื่อปุ่ม/URL ปุ่มจะไม่แสดงในหน้าเว็บไซต์)                                                                                                    |
| เกี่ยวกับเรา                                                                               | https://school.testzoo.dev/history                                                                                                    |
| ประเภทสื่อ                                                                                 | Link URL YouTube ( <del>ตัวอย่างการคัดลอก Link URL</del> )                                                                                                    |
| ◯ รูปภาพ ● VDO (link URL จาก YouTube เท่านั้น) https://www.youtube.com/watch?v=2i4CbClNjWA |                                                                                                    |
| เลือกรูปแบบการวางสื่อและข้อความ (แบ่งออกเป็น 1 แถวสองคอลัมน์ การจัดวาง ซ้ายไปชวา)          |                                                                                                    |
| ⊖ ข้อความ> สื่อ   ⊖   สื่อ> ข้อความ                                                        |                                                                                                    |

#### โรงเรียน อนุบาลยีราฟ เว็บไซต์ตัวอย่าง

Lorem ipsum dolor sit amet, consectetur adipiscing elit, sed do eiusmod tempor incididunt ut labore et dolore magna aliqua. Vel quam elementum pulvinar etiam non quam lacus suspendisse. Cras tincidunt lobortis feugiat vivamus at augue eget arcu. Turpis tincidunt id aliquet risus feugiat in ante metus. Ullamcorper a lacus vestibulum sed arcu non odio.

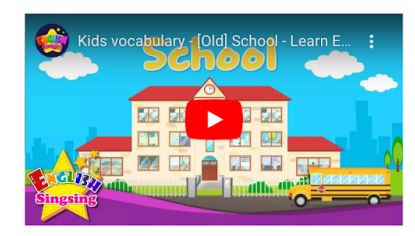

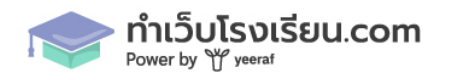

เกี่ยวกับเรา

#### ตัวอย่างการแสดงผล

- 4. กล่องข้อความ + สื่อ
  - รูปแบบการจัดวางข้อความ ซ้าย กึ่งกลาง ขวา
  - ข้อความ \*จำเป็นต้องกรอก
  - ประเภทสื่อ รูปภาพ / VDO

| <ul> <li>∨ กล่องข้อความ + สื่อ</li> </ul> | Ū ~ ^ |
|-------------------------------------------|-------|
|                                           |       |
| เลือกรูปแบบการจัดวางข้อความ               |       |
| 🖲 ซ้าย 🔿 กึ่งกลาง 🔿 ขวา                   |       |
| ข้อความ *                                 |       |
| ข้อความ                                   |       |
|                                           |       |
|                                           |       |
|                                           |       |
| ประเภทสื่อ                                |       |
| O Sovie O ADO (nik ordani joniopatelina)  |       |

Lorem ipsum dolor sit amet, consectetur adipiscing elit, sed do eiusmod tempor incididunt ut labore et dolore magna aliqua. Vel quam elementum pulvinar etiam non quam lacus suspendisse. Cras tincidunt lobortis feugiat vivamus at augue eget arcu. Turpis tincidunt id aliquet risus feugiat in ante metus. Ullamcorper a lacus vestibulum sed arcu non odio. Et tortor at risus viverra adipiscing at in tellus. Semper viverra nam libero justo laoreet sit amet cursus sit. Sed vulputate odio ut enim blandit volutpat. Porttitor leo a diam sollicitudin tempor. At ultrices mi tempus imperdiet nulla malesuada. Libero justo laoreet sit amet cursus. Ornare aenean euismod elementum nisi quis eleifend quam adipiscing.

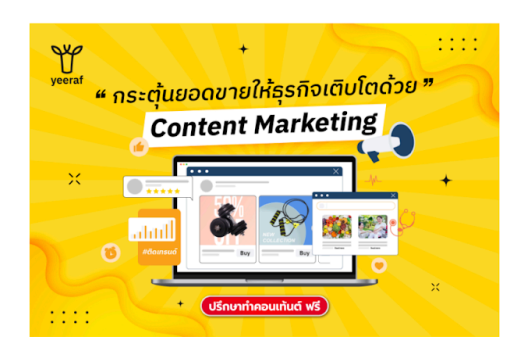

#### ตัวอย่างการแสดงผล

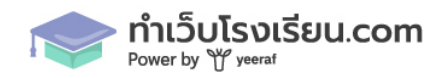

- หัวเรื่อง \*จำเป็นต้องกรอก
- ข้อความคอลัมน์ 1 \*จำเป็นต้องกรอก
- ข้อความคอลัมน์ 2 \*จำเป็นต้องกรอก

| ทัวเรื่อง *         |                     |
|---------------------|---------------------|
| ทดสอบพิมพ์ข้อความ   |                     |
| ข้อความ คอลัมน์ 1 * | ข้อความ คอสัมน์ 2 * |

Lorem ipsum dolor sit amet, consectetur adipiscing elit, sed do eiusmod tempor incididunt ut labore et dolore magna aliqua. Vel quam elementum pulvinar etiam non quam lacus suspendisse. Cras tincidunt lobortis feugiat vivamus at augue eget arcu. Turpis tincidunt id aliquet risus feugiat in ante metus. Ullamcorper a lacus vestibulum sed arcu non odio. Et tortor at risus viverra adipiscing at in tellus. Lorem ipsum dolor sit amet, consectetur adipiscing elit, sed do eiusmod tempor incididunt ut labore et dolore magna aliqua. Vel quam elementum pulvinar etiam non quam lacus suspendisse. Cras tincidunt lobortis feugiat vivamus at augue eget arcu. Turpis tincidunt id aliquet risus feugiat in ante metus. Ullamcorper a lacus vestibulum sed arcu non odio. Et tortor at risus viverra adipiscing at in tellus.

#### ทดสอบพิมพ์ข้อความ

Lorem ipsum dolor sit amet, consectetur adipiscing elit, sed do eiusmod tempor incididunt ut labore et dolore magna aliqua. Vel quam elementum pulvinar etiam non quam lacus suspendisse. Cras tincidunt lobortis feugiat vivamus at augue eget arcu. Turpis tincidunt id aliquet risus feugiat in ante metus. Ullamcorper a lacus vestibulum sed arcu non odio. Et tortor at risus viverra adipiscing at in tellus. Semper viverra nam libero justo laoreet sit amet cursus sit. Sed vulputate odio ut enim blandit volutpat. Porttitor leo a diam sollicitudin tempor. At ultrices mi tempus imperdiet nulla malesuada. Libero justo laoreet sit amet cursus. Ornare aenean euismod elementum nisi quis eleifend quam adipiscing. Lorem ipsum dolor sit amet, consectetur adipiscing elit, sed do eiusmod tempor incididunt ut labore et dolore magna aliqua. Vel quam elementum pulvinar etiam non quam lacus suspendisse. Cras tincidunt lobortis feugiat vivamus at augue eget arcu. Turpis tincidunt id aliquet risus feugiat in ante metus. Ullamcorper a lacus vestibulum sed arcu non odio. Et tortor at risus viverra adipiscing at in tellus. Semper viverra nam libero justo laoreet sit amet cursus sit. Sed vulputate odio ut enim blandit volutpat. Portitor leo a diam sollicitudin tempor. At ultrices mi tempus imperdiet nulla malesuada. Libero justo laoreet sit amet cursus. Ornare aenean euismod elementum nisi quis eleifend quam adipiscing.

#### ตัวอย่างการแสดงผล

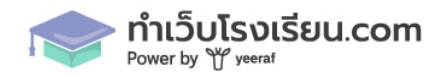

## 6. ข้อความประกอบรูปภาพแบบแบ่งคอลัมน์

#### คอลัมน์ฝั่งซ้ายมือ

| อัพโหลดรูปภาพ *         |                                                   |
|-------------------------|---------------------------------------------------|
| อัพโหลดไฟล์ ขนาดไม่เกิน | 2MB (jpg, Jpeg, png)                              |
|                         |                                                   |
| หัวเรื่องใต้ภาพ *       | คำอธิบายแบบสั้น *                                 |
| โรงเรียน อนุบาลยีราฟ    | สำนักงานเขตพื้นที่การศึกษาประถมศึกษาหนองคาย เขต 2 |

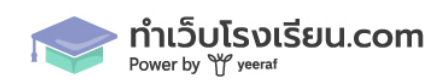

#### คอลัมน์ฝั่งขวามือ

เลือกรูปแบบการวางหัวข้อและข้อความ

บรรทัดเดียวกัน
เว้นบรรทัด

| ชื่อหัวข้อ *          | ข้อความ         |   |
|-----------------------|-----------------|---|
| รหัสโรงเรียน 10 หลัก  | กรุณากรอกข้อมูล | Ū |
| ชื่อหัวข้อ *          | ข้อความ         |   |
| รหัส Smis 8 หลัก      | กรุณากรอกข้อมูล | Ŵ |
| ชื่อหัวข้อ *          | ข้อความ         |   |
| รหัส Obec 6 หลัก      | กรุณากรอกข้อมูล | Ŵ |
| ชื่อหัวข้อ *          | ข้อความ         |   |
| ชื่อสถานศึกษา(ไทย)    | กรุณากรอกข้อมูล | Ŵ |
| ชื่อหัวข้อ *          | ข้อความ         |   |
| ชื่อสถานศึกษา(อังกฤษ) | กรุณากรอกข้อมูล | Ŵ |
| ชื่อหัวข้อ *          | ข้อความ         |   |
| ที่อยู่               | กรุณากรอกข้อมูล | Ū |
| ชื่อหัวข้อ *          | ข้อความ         |   |
| โทรศัพท์              | กรุณากรอกซ้อมูล | 1 |

#### คอลัมน์ฝั่งซ้ายมือ

- รูปภาพ \*จำเป็นต้องกรอก
- หัวเรื่องใต้ภาพ \*จำเป็นต้องกรอก
- คำอธุิบายแบบสั้น \*จำเป็นต้องกรอก

#### คอลัมน์ฝั่งขวามือ

- เลือกรูปแบบการจัดวางข้อความ
- ชื่อหัวข้อ \*จำเป็นต้องกรอก
- ข้อความ

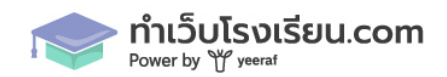

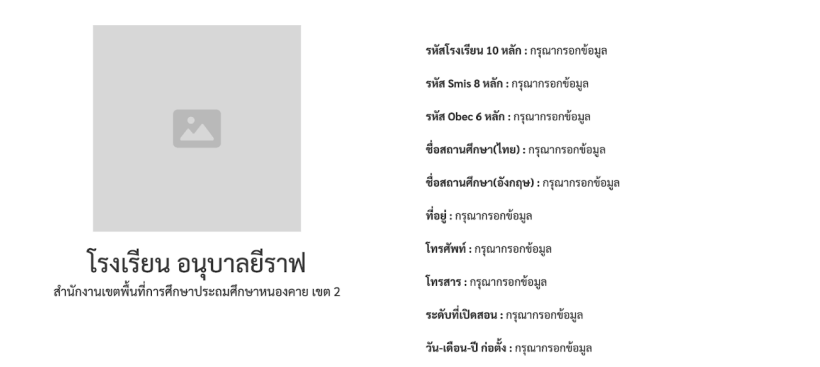

### ้ตัวอย่างการแสดงผล รูปแบบ การจัดวางหัวข้อและข้อความ **แบบบรรทัดเดียวกัน**

|                                                   | รพัสโรงเรียน 10 หลัก<br>กรุณากรอกข้อมูล          |
|---------------------------------------------------|--------------------------------------------------|
|                                                   | รหัส Smis 8 หลัก<br>กรุณากรอกข้อมูล              |
|                                                   | <b>รหัส Obec 6 หลัก</b><br>กรุณากรอกข้อมูล       |
|                                                   | <del>ชื่อสถานศึกษา(ไทย)</del><br>กรุณากรอกข้อมูล |
| โรงเรียน อนุบาลยีราฟ                              | <b>ชื่อสถานศึกษา(อังกฤษ)</b><br>กรุณากรอกข้อมูล  |
| สำนักงานเขตพื้นที่การศึกษาประถมศึกษาหนองคาย เขต 2 | <b>ที่อ</b> ยู่<br>กรุณากรอกข้อมูล               |
|                                                   | <b>โทรศัพท์</b><br>กรุณากรอกข้อมูล               |
|                                                   | <b>โทรสาร</b><br>กรุณากรอกข้อมูล                 |
|                                                   | ระดับที่เปิดสอน<br>กรุณากรอกข้อมูล               |
|                                                   |                                                  |

### ข้อมูลพื้นฐานโรงเรียน

#### ตัวอย่างการแสดงผล รูปแบบ การจัดวางหัวข้อและข้อความ **แบบเว้นบรรทัด**

#### 7. หัวข้อหลัก

- รูปแบบการจัดวางข้อความ ซ้าย ขวา กึ่งกลาง
- หัวเรื่อง \*จำเป็นต้องกรอก
- คำอธิบายแบบสั้น \*จำเป็นต้องกรอก

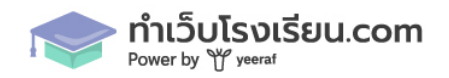

32

| <ul> <li>หัวข้อหลัก</li> </ul> |                           |  |
|--------------------------------|---------------------------|--|
|                                |                           |  |
| เลือกรูปแบบการจัดวางข้อความ    |                           |  |
| 🔿 ซ้าย 🖲 กึ่งกลาง 🔿 ขวา        |                           |  |
|                                |                           |  |
| หัวเรื่อง *                    | คำอธิบายแบบสั้น *         |  |
| ทดสอบ พิมพ์หัวเรื่อง           | ทดสอบพิมพ์คำอธิบายแบบสั้น |  |
|                                |                           |  |
|                                |                           |  |
|                                |                           |  |
|                                |                           |  |

## ทดสอบ พิมพ์หัวเรื่อง

ทดสอบพิมพ์คำอธิบายแบบสั้น .....

#### ตัวอย่างการแสดงผล

- 8. แถบชื่อเรื่อง
  - หัวเรื่อง \*จำเป็นต้องกรอก
  - สีพื้นหลัง \*จำเป็นต้องกรอก

| $\sim$ แถบซื้อเรื่อง                       |               | $\bar{\mathbb{D}}$ $\vee$ $\wedge$ |
|--------------------------------------------|---------------|------------------------------------|
| v 4 .                                      | až v .        |                                    |
| <sup>หวเรอง *</sup><br>ทดสอบพิมพ์หัวเรื่อง | ажилаа * Blue | ~                                  |

## ทดสอบพิมพ์หัวเรื่อง

ตัวอย่างการแสดงผล

- 9. หัวข้อคำอธิบายแบบสั้น บรรทัดเดียวกัน / เว้นบรรทัด
  - เลือกรูปแบบการจัดวางข้อความ บรรทัดเดียวกัน / เว้นบรรทัด
  - ชื่อหัวข้อ \*จำเป็นต้องกรอก
  - ข้อความ

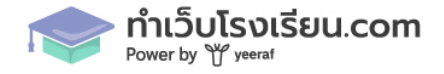

| เลือกรูปแบบการวางหัวข้อและข้อความ<br>🔿 <b>บรรทัดเดียวกัน 💿 เว้นบรรทัด</b> |                             |         |
|---------------------------------------------------------------------------|-----------------------------|---------|
| ชื่อหัวข้อ *                                                              | ข้อความ                     |         |
| ทดสอบพมพชอหวขอ                                                            | ทดสอบพมพขอความ              |         |
| ขอหวขอ *<br>ทดสอบพิมพ์ชื่อหัวข้อ                                          | ขอความ<br>ทดสอบพิมพ์ข้อความ | <u></u> |
|                                                                           | + เพิ่มหัวข้อ               |         |

**ทดสอบพิมพ์ชื่อหัวข้อ** ทดสอบพิมพ์ข้อความ

**ทดสอบพิมพ์ชื่อหัวข้อ** ทดสอบพิมพ์ข้อความ

ตัวอย่างการแสดงผลแบบ เว้นบรรทัด

**ทดสอบพิมพ์ชื่อหัวข้อ :** ทดสอบพิมพ์ข้อความ

ทดสอบพิมพ์ชื่อหัวข้อ : ทดสอบพิมพ์ข้อความ

ตัวอย่างการแสดงผล แบบบรรทัดเดียวกัน

10. รายการข้อความ + แนบลิงก์

- ชื่อหัวข้อ \*จำเป็นต้องกรอก
- Link URL \*จำเป็นต้องกรอก เมื่อใส่ URL แล้ว สามารถลิงก์ไปปลายทางอื่นๆได้

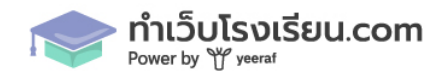

| $\sim$ | รายการข้อความ + แนบลิงก์                     |                                    | Ū ~ ^ |
|--------|----------------------------------------------|------------------------------------|-------|
| 1      | ชื่อหัวข้อ *<br>ทดสอบพิพม์ข้อความ เพิ่มลิงก์ | Link URL * https://www.google.com/ | Ū     |
| 2      | ชื่อหัวข้อ *<br>ทดสอบพิพม์ข้อความ เพิ่มลิงก์ | Link URL * https://www.google.com/ | Û     |
|        | + เพิ่มหัวข้อ                                |                                    |       |

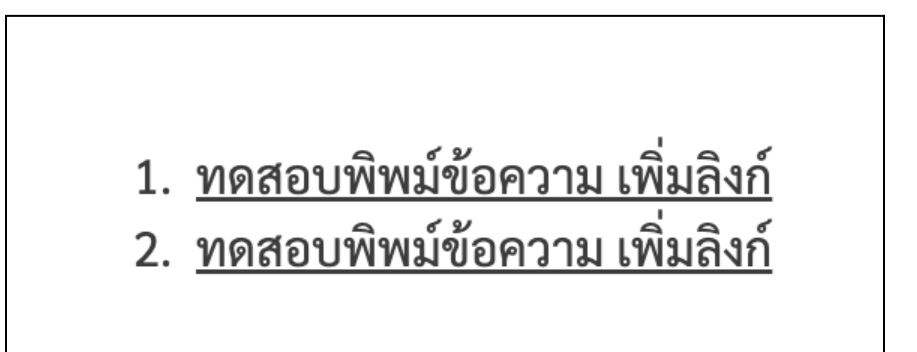

ตัวอย่างการแสดงผล

11. บทความ จะถึงข้อมูลมาจาก เมนู บทความ

- หัวเรื่อง \*จำเป็นต้องกรอก
- คำอธิบายแบบสั้น

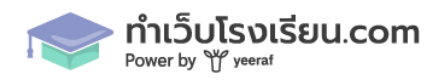

#### เลือกหมวดหมู่บทความ \*จำเป็นต้องกรอก

| ∨ บทความ              | Ŵ ~ ^                  |
|-----------------------|------------------------|
|                       |                        |
| หัวเรื่อง *           | คำอธิบายแบบสั้น        |
| ข่าวประชาสัมพันธ์     | โปรดใส่คำอธิบายแบบสั้น |
| เลือกหมวดหมู่บทความ * |                        |
| ข่าวประชาสัมพันธ์ 🗸   |                        |
|                       |                        |

#### ข่าวประชาสัมพันธ์

โปรดใส่คำอธิบายแบบสั้น....

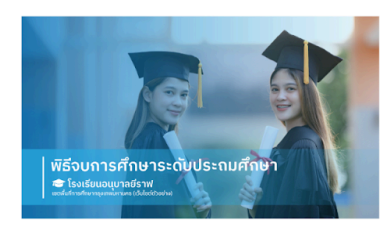

ข่าวประชาสัมพันธ์

**ด้วอย่างชื่อบทความ 1** Lorem ipsum dolor sit amet, consectetur adipiscing elit. Suspendisse varius enim in eros elementum...

อ่านเพิ่มเติม >

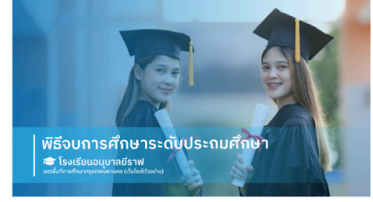

ข่าวประชาสัมพันธ์

<mark>ตัวอย่างชื่อบทความ 2</mark> Lorem ipsum dolor sit amet, consectetur adipiscing elit. Suspendisse varius enim in eros elementum...

อ่านเพิ่มเติม >

#### ตัวอย่างการแสดงผล

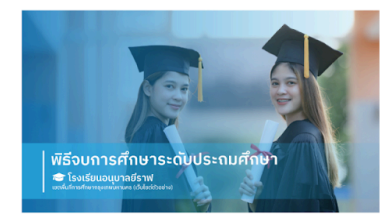

ดูทั้งหมด

ข่าวประชาสัมพันธ์

**ด้วอย่างชื่อบทความ 3** Lorem ipsum dolor sit amet, consectetur adipiscing elit. Suspendisse varius enim in eros elementum...

อ่านเพิ่มเติม >

12. ภาพกิจกรรม จะดึงข้อมูลมาจาก เมนูภาพกิจกรรม

- หัวเรื่อง \*จำเป็นต้องกรอก
- คำอธิบายแบบสั้น

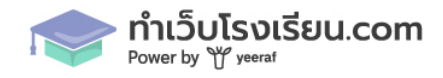

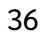

| $\mathbf{c}$ | 7 |
|--------------|---|
|              | 1 |
| -            |   |

ดูทั้งหมด

| ∼ ภาพกิจกรรม                  |                        | Ū ~ ^ |
|-------------------------------|------------------------|-------|
| นับเชื้อง #                   | สำคริกายแกกเริ้ม       |       |
| ภาพกิจกรรมโรงเรียนอนุบาลยีราฟ | โปรดใส่คำอธิบายแบบสั้น |       |

### ภาพกิจกรรมโรงเรียนอนุบาลยีราฟ

โปรดใส่คำอธิบายแบบสั้น....

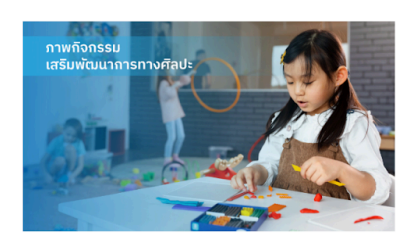

ภาพกิจกรรม 1 Lorem ipsum dolor sit amet, consectetur adipiscing elit. Suspendisse varius enim...

อ่านเพิ่มเติม >

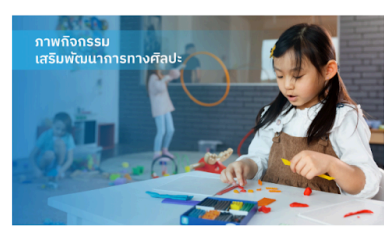

ภาพกิจกรรม 2 Lorem ipsum dolor sit amet, consectetur adipiscing elit. Suspendisse varius enim...

อ่านเพิ่มเติม >

#### ตัวอย่างการแสดงผล

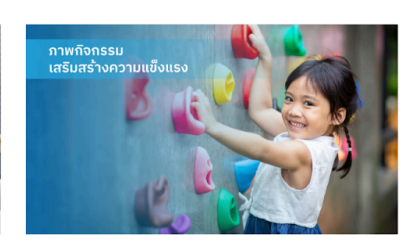

ภาพกิจกรรม 3 Lorem ipsum dolor sit amet, consectetur adipiscing elit. Suspendisse varius enim...

อ่านเพิ่มเติม >

13. ข้อมูลนักเรียน จะดึงข้อมูลมากจากเมนู ตั้งค่า > ข้อมูลนักเรียน

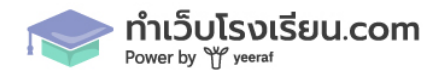

| ~ • | ข้อมูลนักเรียน |     |      |     | Û ~       |
|-----|----------------|-----|------|-----|-----------|
|     |                |     |      |     |           |
|     | ระดับชั้น      | ชาย | หญิง | รวม | ห้องเรียน |
|     | อนุบาล 1       | 5   | 5    | 10  | 5         |
|     | อนุบาล 2       | 5   | 5    | 10  | 5         |
|     | อนุบาล 3       | 5   | 5    | 10  | 5         |
|     | รวม            | 15  | 15   | 30  | 15        |
|     | ป.1            | 10  | 5    | 15  | 5         |
|     | ป.2            | 20  | 5    | 25  | 2         |
|     | ป.3            | 10  | 5    | 15  | 5         |
|     | รวม            | 40  | 15   | 55  | 12        |
|     | รวมทั้งหมด     | 55  | 30   | 85  | 27        |
| _   |                |     |      |     |           |

หน้าหลัก / ข้อมูลนักเรียน

## ข้อมูลนักเรียน

| ระดับชั้น  | ชาย | หญิง | รวม | ห้องเรียน |
|------------|-----|------|-----|-----------|
| อนุบาล 1   | 5   | 5    | 10  | 5         |
| อนุบาล 2   | 5   | 5    | 10  | 5         |
| อนุบาล 3   | 5   | 5    | 10  | 5         |
| รวม        | 15  | 15   | 30  | 15        |
| ປ.1        | 10  | 5    | 15  | 5         |
| ປ.2        | 20  | 5    | 25  | 2         |
| ປ.3        | 10  | 5    | 15  | 5         |
| รวม        | 40  | 15   | 55  | 12        |
| รวมทั้งหมด | 55  | 30   | 85  | 27        |

(ข้อมูล ณ วันที่ 22 มีนาคม 2567)

ตัวอย่างการแสดงผล

## 14. รายชื่อบุคลากร / นักเรียน

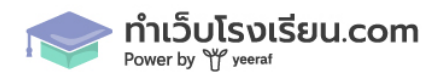

- เลือกข้อมูลที่ต้องการแสดงผล (ข้อมูลบุคลากร/นักเรียน) \*จำเป็นต้องกรอก
- เลือกรายการบุคลากรหลัก จะแสดงอยู่ด้านบนตรงกลางสุดเสมอ สามารถเพิ่มรายการสมาชิก
   ย่อยได้ เมื่อติ๊กเลือกที่ เพิ่มสมาชิกย่อย \*จำเป็นต้องกรอก
- เลือกรายการบุคลากรอื่นๆ \*จำเป็นต้องกรอก

| <ul> <li>&gt; รายชื่อบุคลากร / นักเรียน</li> </ul>                                                                               |                                             |                                                 |                                                      | Ū ~ ^         |
|----------------------------------------------------------------------------------------------------|---------------------------------------------|-------------------------------------------------|------------------------------------------------------|---------------|
| เลือกข้อมูลที่ต้องการแสดง<br>ช้อมูลบุคลากร O ข้อมูลนักเรียน<br>เลือกรายการบุคลากร * (แสดงอยู่ตรงกลางด้านบนสุดเสมอ)<br>ดำรง ยินดี | ~                                           | 🗹 เพิ่มสมาชิกข่อย                               |                                                      |               |
| เลือกรายการบุคลากรอื่นๆ * (แสดงผลสูงสุด 1 แถว 4 คอลัมน์)<br>อิ <b>นดี ใจว่าเริง</b>                                              | ~                                           |                                                 |                                                      |               |
| ยีราฟ คอยาว                                                                                                    | ~                                           | Ū                                               |                                                      |               |
| ยินดี ปรีคา                                                                                                    | ~                                           | Ū                                               |                                                      |               |
| สวยใส จิตใจดี                                                                                                    | ~                                           | 🔟 🕂 เพิ่มรายค                                   | ารบุคลากร                                            |               |
|                                                                                                    | +                                           | พิ่มวิดเจ็ต                                     |                                                      |               |
| ร้อมูลพื้บฐาน ~ บุคลากร ~                                                                                                    | ข้อมูลสารสนเทศ 🗸 ข่าวประชาสัมพันธ์          | ข้อมูลติดต่อ ภาพกิจกรรม ข้อมูละ                 | าาธารณะ OIT                                          | ເຫັ້າສູ່ຈະບັນ |
| หน้าหลัก / ข้อมูลผู้บริหาร                                                                                                    |                                             |                                                 |                                                      |               |
|                                                                                                    | ข้อมูร                                      | เผู้บริหาร                                      |                                                      |               |
|                                                                                                    | นาย<br>ผู้อำนวยการโ                         | คำรง ยินดี<br>เจาริง ยินดี                      |                                                      |               |
|                                                                                                    |                                             |                                                 |                                                      |               |
| นางสาว ยินดี ใจร่าเริง<br>รองผู้อำนวยการ<br>ครูทิเศษ                                                                             | นาย ยีราฟ คอยาว<br>ครูประจำชั้น<br>ครูทิเศษ | นางสาว ยินดี ปรีดา<br>เลขานุการ<br>ครูอัตราจ้าง | นางสาว สวยใส จิตใจดี<br>ครูประจำชั้น<br>ครูอัตราจ้าง |               |
| (ข้อมูก ณ วันที่ 22 มีนาคม 2567)                                                                                                 |                                             |                                                 |                                                      |               |

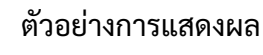

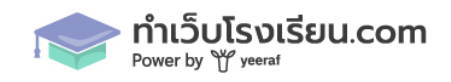

#### 15. แผนที่ สามารถนำ Link URL ของ Google Map มาแปะ เพื่อแสดงผลได้

ั แผนที่
Link URL Google Map \* (ระบุเป็น Iframe เท่านั้น วิธีการศัคลอก)
</frame>

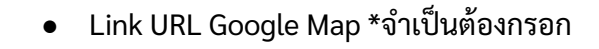

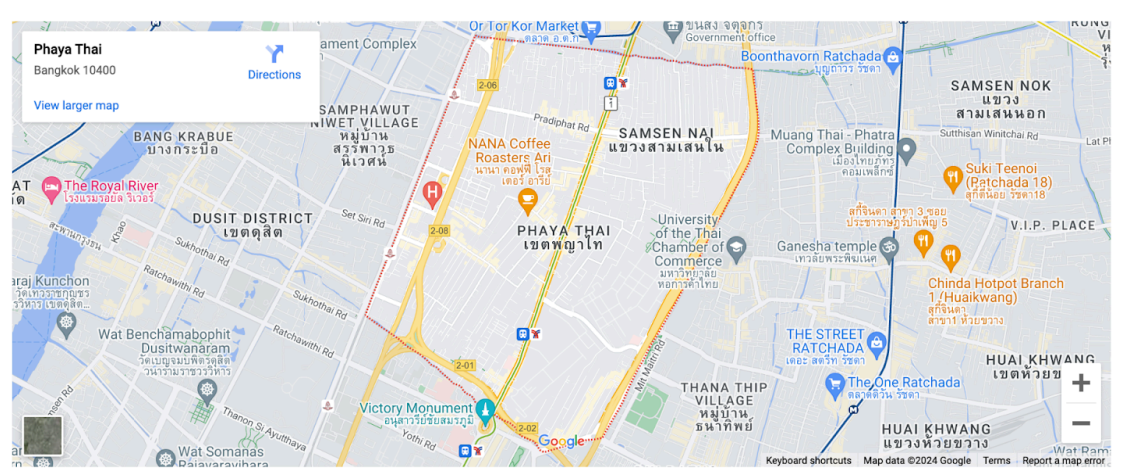

(ข้อมูล ณ วันที่ 25 มีนาคม 2567)

#### ตัวอย่างการแสดงผล

- 16. ฝัง Google Form สามารถนำฟอร์ม ที่สร้างจาก Google Form มาแปะเพื่อแสดงผลได้
  - Link URL Google Form \*จำเป็นต้องกรอก

| Ni Google Form                                                                      |  |
|-------------------------------------------------------------------------------------|--|
|                                                                                     |  |
| า <mark>k URL Google Form *</mark> (ระบุเป็น Iframe เท่านั้น <u>วิธีการศัดลอก</u> ) |  |
| <iframe></iframe>                                                                   |  |

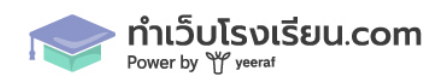

| โรงเรีย                                                       | เอนุบาลยีราฟ เขตพื้นที่กา | รศึกษากรุงเทพมห | านคร (เว็บไซต์ตัวอย่าง) |                   |              |            | สถิติผู้เข้าชมเว็บไซต์ 299 🚯 🔘 🕽 | × in | 🕀 ТН        |  |
|---------------------------------------------------------------|---------------------------|-----------------|-------------------------|-------------------|--------------|------------|----------------------------------|------|-------------|--|
| Ŭ                                                             | <b>ข</b> ้อมูลพื้นฐาน ~   | บุคลากร 🗸       | ข้อมูลสารสนเทศ 🗸        | ข่าวประชาสัมพันธ์ | ข้อมูลติดต่อ | ภาพกิจกรรม | ข้อมูลสาธารณะ OIT                |      | เข้าสู่ระบบ |  |
| หน้าหลัก / ช่องทางแจ้งเรื่องร้องเรียนการทุจริตและประพฤติมิชอบ |                           |                 |                         |                   |              |            |                                  |      |             |  |

ช่องทางแจ้งเรื่องร้องเรียนการทุจริตและประพฤติมิชอบ

| ตัวอย่างฟอร์มแจ้งเรื่องร้องเรียน                         |           |
|----------------------------------------------------------|-----------|
| boonpiset.wanvipa@gmail.com สลับบัญชี<br>🏹 ไม่ใช้ร่วมกัน | &         |
| * ระบุว่าเป็นคำถามที่จำเป็น                              |           |
| ชื่อ-นามสกุล *                                           |           |
| คำตอบของคุณ                                              |           |
| เบอร์โทรศัพท์ *                                          |           |
| คำตอบของคุณ                                              |           |
| เรื่องที่ต้องการแจ้ง                                     |           |
| คำตอบของคุณ                                              |           |
| ส่ง                                                      | ล้างแบบฟอ |
|                                                          |           |

ตัวอย่างการแสดงผล

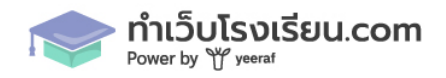

17. ฝัง PDF สามารถนำ ไฟล์ PDF จาก Google Drive มาแปะได้ หรือ ลิงก์ URL ที่เป็น .pdf

- ชื่อหัวข้อ
- Link URL PDF \*จำเป็นต้องกรอก

| ∽ ដីរ PDF            |                                                                                                    | $\mathbf{D}$ $\sim$ $\wedge$ |
|----------------------|----------------------------------------------------------------------------------------------------|------------------------------|
| ซื่อหัวข้อ<br>หัวข้อ | Link URL PDF * (กรุณาอัพโหลด PDF ลงบน Google Drive <u>ตัวอย่างการศัดลอก Link URL</u> )<br>Link URL PDF | Ŵ                            |
|                      | + เพิ่มลิงก์ URL PDF (แสดงผลสูงสุด 1 แถว 2 คอลัมน์)                                                    |                              |

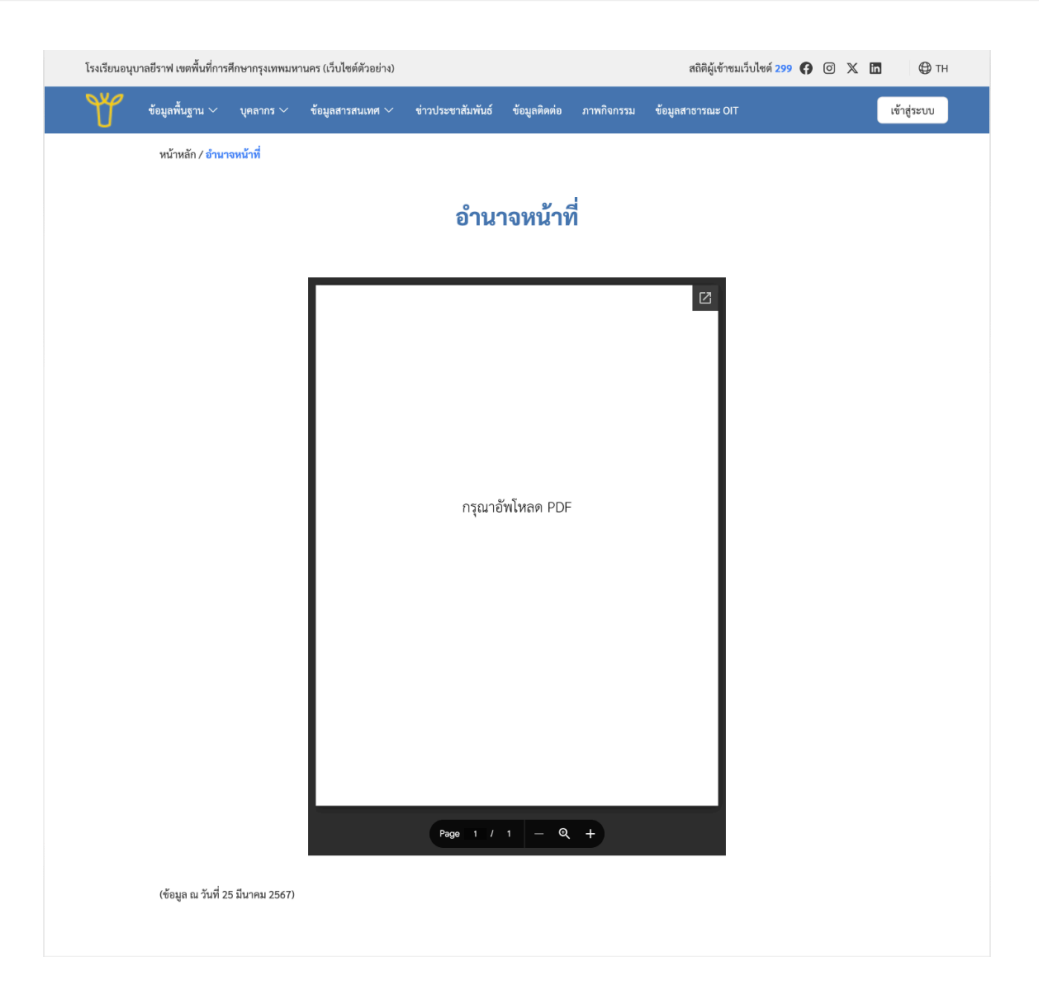

#### ตัวอย่างการแสดงผล กรณีมีรายการเดียว

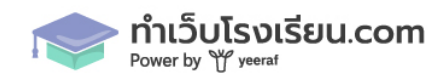

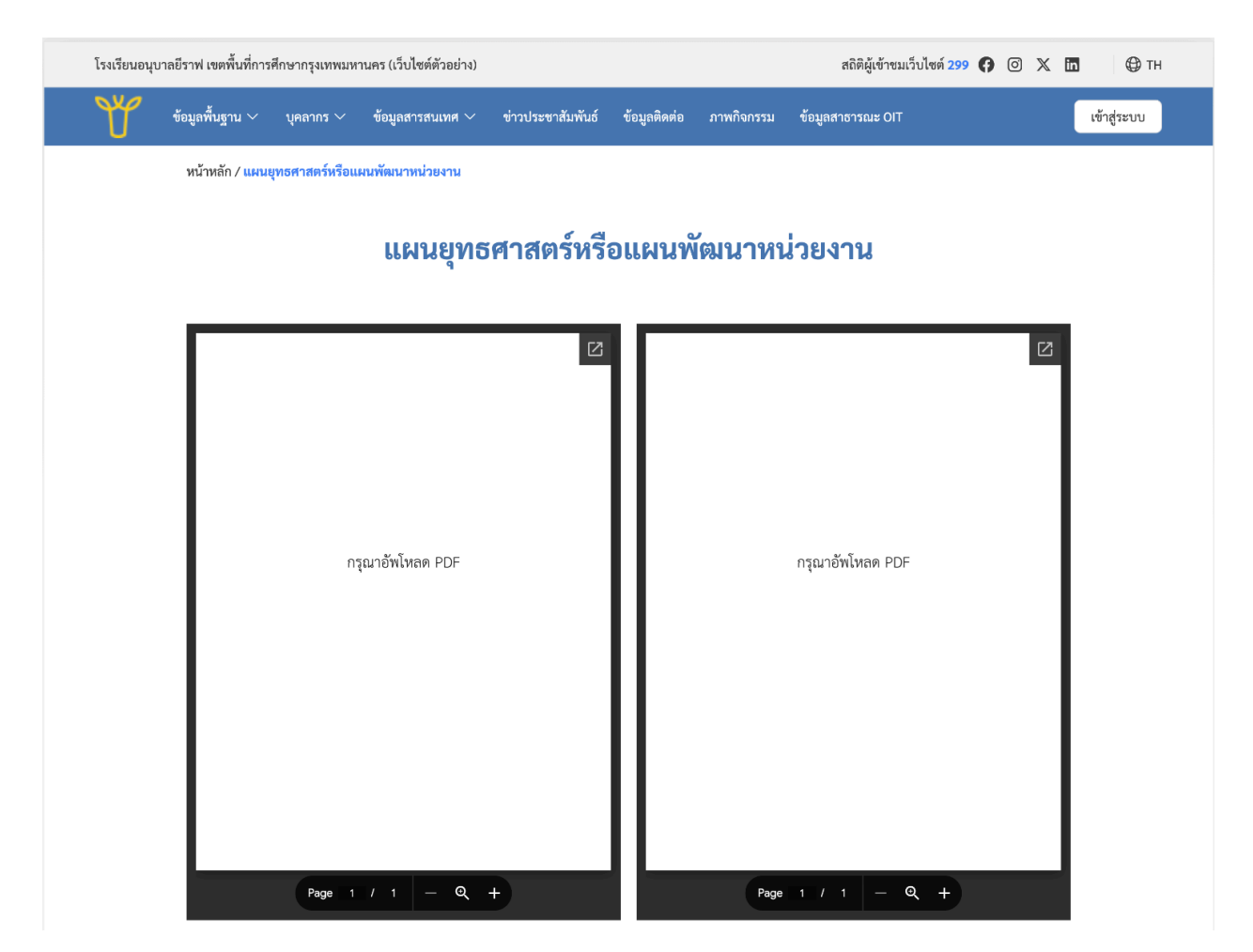

้ตัวอย่างการแสดงผล กรณี มีหลายรายการ 1 แถว แสดงผลสูงสุด 2 คอลัมน์

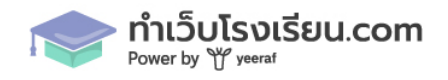

#### มาตราฐานเว็บไซต์ภาครัฐ

เมนูมาตราฐานเว็บไซต์ภาครัฐที่ระบบจัดการหลังบ้าน จะเป็น หน้ารายลิสรายการของหน้าที่จำเป็น ต้องมีทั้งหมดในเว็บไซต์ในแต่ละหัวข้อ ตามมาตราฐาน เว็บไซต์ภาพรัฐ

| 🖻 ระบบจัดการหลังบ้าน (         |                                                                   |  |  |  |  |
|--------------------------------|-------------------------------------------------------------------|--|--|--|--|
| 🗐 มาตราฐานเว็บไซต์ภาครัฐ       | มาตราฐานเว็บไซต์ภาครัฐ GUIDELINES FOR GOVERNMENT WEBSITE STANDARD |  |  |  |  |
| 🖹 หน้า                         | มาตราฐานเว็บไซต์ภาครัฐ (https://node.1d.in.th/OIT)                |  |  |  |  |
| 🛄 บทความ/ข่าวสาร               | >                                                                 |  |  |  |  |
| 💍 บุคลากร                      | > ข้อมูลพื้นฐาน                                                   |  |  |  |  |
| 🛆 นักเรียน                     | >                                                                 |  |  |  |  |
| 🖂 ภาพกิจกรรม                   | > การบราหรับราก                                                   |  |  |  |  |
| <ul><li>(6)} ตั้งค่า</li></ul> | > การจัดซื้อจัดจ้าง                                               |  |  |  |  |
|                                | > การบริหารและพัฒนาหรัพยากรบุคคล                                  |  |  |  |  |
|                                | > การส่งเสริมครามโปร่งใส                                          |  |  |  |  |
|                                | > การป้องกับการพูงวิต                                             |  |  |  |  |
|                                | > มาตรการส่งเสริมคุณธรรมและความโปร่งไส                            |  |  |  |  |

สามารถกดย่อขยาย เพื่อดูข้อมูลต่างๆได้ ของแต่ละแถบได้เผื่อเช็คว่าหน้าที่จำเป็นต้องมี ได้ทำการแก้ไข หรือ เผยแพร่ไปแล้วหรือยัง หากต้องการแก้ไข ให้กดไปที่ icon ดินสอ ระบบจะพาไปที่เมนู หน้า จากนั้นกดปุ่ม edit เข้าไปแก้ไขอีกครั้ง

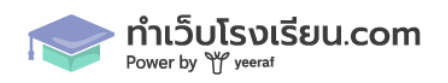

44

| 코 ระบบจัดการห            | เล้งบ้าน |              |                             |                              |              |                                    |          | (2)           |
|--------------------------|----------|--------------|-----------------------------|------------------------------|--------------|------------------------------------|----------|---------------|
| 🗐 มาตราฐานเว็บไซต์       | ม์กาครัฐ | มาตราฐานเว็บ | ไซต์ภาครัฐ GUIDELINES FOR G | OVERNMENT WEBSITE STANDARD   |              |                                    |          |               |
| 🕒 หน้า                   |          | มาตราฐา      | นเว็บไซต์ภาครัฐ (https://sc | hool.testzoo.dev/OIT)        |              |                                    |          |               |
| 🛄 บทความ/ข่าวสาร         | >        |              |                             |                              |              |                                    |          |               |
| 🔗 บุคลากร                | >        | ~ Ť          | ้อมูลพื้นฐาน                |                              |              |                                    |          |               |
| 👌 นักเรียน               | >        |              |                             |                              |              |                                    |          |               |
| 🖂 ภาพกิจกรรม             |          | 1            | โครงสร้างโรงเรียน           |                              | https://sch  | ool.testzoo.dev/structure-school   | P        |               |
| <li>(6) ตั้งค่า</li>     | >        | 2            | ข้อมูลผู้บริหาร             |                              | https://scho | ool.testzoo.dev/board-member       | 1        |               |
|                          |          | 3            | อำนาจหน้าที                 |                              | https://sch  | ool.testzoo.dev/authority          | ľ        |               |
|                          |          | 4            | แผนยุทธศาสตร์หรือแผนห       | วัฒนาหน่วยงาน                | https://sch  | ool.testzoo.dev/strategic-plan     | 1        |               |
|                          |          | 5            | ข้อมูลการติดต่อ             |                              | https://sch  | ool.testzoo.dev/contact-us         | 1        |               |
|                          |          | 6            | กฎหมายที่เกี่ยวข้อง         |                              | https://sch  | ool.testzoo.dev/related-laws       | ľ        |               |
|                          |          | 7            | ข่าวประชาสัมพันธ์           |                              | https://sch  | ool.testzoo.dev/post/press-release | l        |               |
|                          |          | 8            | Q&A                         |                              | https://sch  | ool.testzoo.dev/qa                 | ľ        |               |
|                          |          | 9            | Social Network              |                              | https://sch  | ool.testzoo.dev/                   | /        |               |
| 🕞 มาตราฐานเว็บไซต์ภาครัฐ |          | หน้า         |                             |                              |              |                                    |          |               |
| 📄 หน้า                   |          |              |                             |                              |              |                                    |          |               |
| 🛄 บทความ/ข่าวสาร         | >        | โครงสร้างโรง | เรียน                       | เลือกสถานะ                   | ~            |                                    |          | เพิ่มหน้า     |
| 💍 บุคลากร                | >        | # ชื่อหน้    | n                           | URL                          |              | วันที่เผยแพร่                      | สถานะ    | ACTION        |
| 🛆 นักเรียน               | >        | 1 โครงส      | ร้างโรงเรียน 🕐              | https://node.1d.in.th/struct | ture-school  | 27 มี.ค. 2024                      | ร่าง     | 1             |
| 🖂 ภาพกิจกรรม             |          |              |                             | <                            | 1            |                                    | จำนวนแถว | มต่อหน้า 10 🗸 |
| {o} ตั้งค่า              | >        |              |                             |                              |              |                                    |          |               |

กรณีที่เข้ามาหลังบ้านครั้งแรก ในแต่ละแถบของเมนู มาตราฐานเว็บไซต์ภาพรัฐ จะมีเครื่องหมาย notice แจ้งว่า ข้อมูลที่จำเป็นต้องมี ยังไม่ถูกเผยแพร่ เนื่องจากหน้าเหล่า ยังอยู่ในสถานะร่าง หากกดเข้าไปที่ Link URL จะขึ้นเป็น 404 ขออภัยไม่พบหน้าที่คุณต้องการ

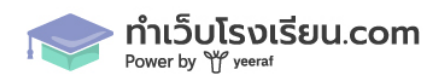

1

45

มาตราฐานเว็บไซต์ภาครัฐ (https://node.1d.in.th/OIT)

| 1 | โครงสร้างโรงเรียน 🕛                 | https://node.1d.in.th/structure-school | ľ |
|---|-------------------------------------|----------------------------------------|---|
| 2 | ข้อมูลผู้บริหาร 🕛                   | https://node.1d.in.th/board-member     | 1 |
| 3 | อำนาจหน้าที 🕖                       | https://node.1d.in.th/authority        | 1 |
| 4 | แผนยุทธศาสตร์หรือแผนพัฒนาหน่วยงาน 🕘 | https://node.1d.in.th/strategic-plan   | 1 |

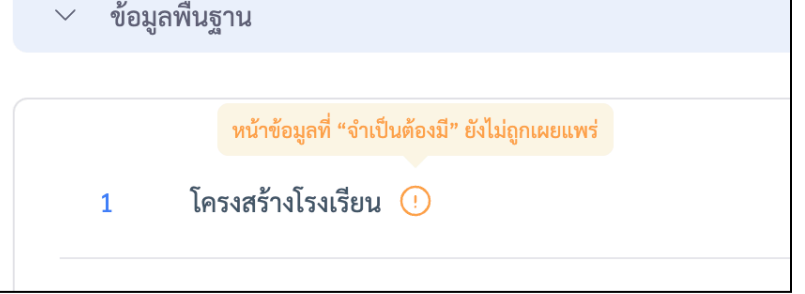

ตัวอย่างการแสดงผล เมื่อนำเมาส์ไปชี้ที่ icon notice

### การเพิ่ม ลบ แก้ไข บทความ/หมวดหมู่บทความ

 เมื่อเข้ามาเมนูบทความ/ข่าวสาาร จะเจอหน้ารายการบทความข่าวสารที่สร้างขึ้น สามารถกด icon ดินสอ เพื่อทำการแก้ไข หรือ icon ถังขยะ เพื่อลบบทความได้ และหากต้องการ เพิ่มบทความให้ไปที่ ปุ่ม เพิ่มบทความ สามารถทำการค้นหา บทความด้วยชื่อของบทความ หมวดหมู่ หรือ สถานะหน้าของ บทความได้

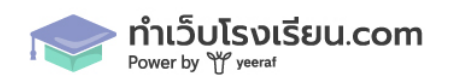

| 🖻 ระบบจัดการหลังบ้าน                                                              |                                                                                 |                          |               |            | 0          |
|-----------------------------------------------------------------------------------|---------------------------------------------------------------------------------|--------------------------|---------------|------------|------------|
| <ul> <li>อาจราฐานเว็บไซต์ภาครัฐ</li> <li>หน้า</li> <li>บทความ/ช่าวสาร </li> </ul> | บทความ/ข่าวสาร<br>ค้นหาบทความ/ข่าวสาร เลือกหมวดหญ่ > เลือกสถานะ >               |                          |               | เพื่       | มบทความ    |
| • บทความ/ช่าวสาร                                                                  | # ชื่อบทความ/ช่าวสาร URL                                                        | หมวดหมู่                 | วันที่เผยแพร่ | สถานะ      | ACTION     |
| <ul> <li>หมวดหมู่</li> <li></li></ul>                                             | 1 ตัวอย่างชื่อบทความ 1 https://node.ld.in.th/press-release/example-1            | ข่าวประชาสัมพันธ์        | 27 มี.ค. 2024 | เผยแพร่    | / Û        |
| <ul> <li>ับุคลากร</li> <li>ับกเรียน</li> </ul>                                    | 2 ตัวอย่างชื่อบทความ 2 https://node.1d.in.th/press-release/example-2            | ข่าวประชาสัมพันธ์        | 27 มี.ค. 2024 | เผยแพร่    | 1 1        |
| 🖂 ภาพกิจกรรม                                                                      | 3 ตัวอย่างชื่อบทความ 3 https://node.1d.in.th/press-release/example-3            | ข่าวประชาสัมพันธ์        | 27 มี.ค. 2024 | เผยแพร่    | ∥ û        |
| {ວີ} ตั้งค่า >                                                                    | 4 ตัวอย่างชื่อบทความ 4 https://node.1d.in.th/announcement-procurement/example-4 | ประกาศ การจัดซื้อจัดจ้าง | 27 มี.ค. 2024 | เผยแพร่    | 1          |
|                                                                                   | 5 ตัวอย่างชื่อบทความ 5 https://node.1d.in.th/announcement-procurement/example-5 | ประกาศ การจัดซื้อจัดจ้าง | 27 มี.ค. 2024 | เผยแพร่    | 1          |
|                                                                                   | 6 ตัวอย่างชื่อบทความ 6 https://node.1d.in.th/announcement-procurement/example-6 | ประกาศ การจัดซื้อจัดจ้าง | 27 มี.ค. 2024 | เผยแพร่    | / 🛈        |
|                                                                                   |                                                                                 |                          |               | จำนวนแถวต่ | อหน้า 10 ∨ |

- 2. หน้าของการเพิ่มบทความ จะประกอบไปด้วย
  - 2.1 ข้อมูลบทความ
    - ชื่อบทความ \*จำเป็นต้องกรอก
    - คำอธิบายแบบสั้น
    - Slug \*จำเป็นต้องกรอก ได้เฉพาะภาษาอังกฤษเท่านั้น
    - หมวดหมู่บทความ \*จำเป็นต้องกรอก ดึงข้อมูลมาจาก เมนู บทความข่าวสาร > หมวดหมู่
    - วันที่เผยแพร่ \*จำเป็นต้องกรอก
    - เผยแพร่โดย
    - รูปภาพหน้าปก

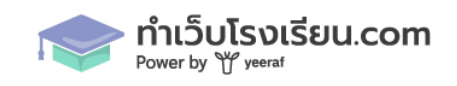

| ข้อมูลบทความ                                                                               |                                                                                                    |
|--------------------------------------------------------------------------------------------|----------------------------------------------------------------------------------------------------|
| ชื่อบทความ *                                                                               | ค้าออิบายแบบสั้น                                                                                                 |
| ตัวอย่างขือบทความ 1                                                                        | Lorem ipsum dolor sit amet, consectetur adipiscing elit.<br>Suspendisse varius enim in eros elementum tristique. |
| Slug *                                                                                     | หนวดหมุ่บทความ *                                                                                                 |
| example-1                                                                                  | ข่าวประชาสัมพันธ์                                                                                                |
| วันที่เผยแพร่ *                                                                            | เสยแพร่โดย                                                                                                    |
| 22/03/2024                                                                                 | example                                                                                                    |
| ດາາຫນົກປາ (ຈນາຍດາາຫແມນນຳ 1200 x 628 pc)<br>ອັກໂຫກໄປທີ່ ຈນາກໃນ່ເກີນ 2008 (.jpg. Jpg., prg.) |                                                                                                    |
|                                                                                            |                                                                                                    |

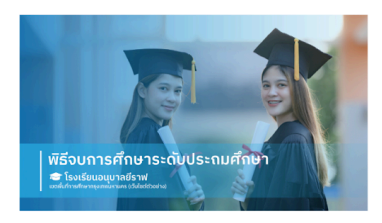

Lorem ipsum dolor sit amet, consectetur adipiscing

elit. Suspendisse varius enim in eros elementum...

ข่าวประชาสัมพันธ์

อ่านเพิ่มเติม >

ตัวอย่างชื่อบทความ 1

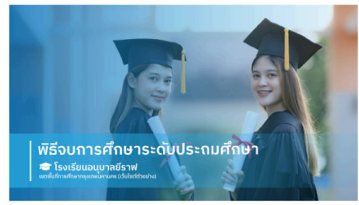

ข่าวประชาสัมพันธ์

ตัวอย่างชื่อบทความ 2

Lorem ipsum dolor sit amet, consectetur adipiscing elit. Suspendisse varius enim in eros elementum...

อ่านเพิ่มเติม >

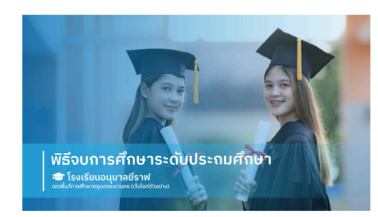

ข่าวประชาสัมพันธ์

**ตัวอย่างชื่อบทความ 3** Lorem ipsum dolor sit amet, consectetur adipiscing elit. Suspendisse varius enim in eros elementum...

อ่านเพิ่มเติม >

## ตัวอย่างการแสดงผล กรณีใส่ข้อมูลบทความครบถ้วน

## 2.2 เพิ่มเนื้อหา จะเหมือนกับหน้า ที่เป็นการเพิ่ม widget เพื่อใส่ข้อมูลต่างๆ

| เพิ่มเนื้อหา                                                                                                    | <u>ปิดทั้งหมด เปิดทั้งหมด</u>                                                                                                    |
|----------------------------------------------------------------------------------------------------|----------------------------------------------------------------------------------------------------|
| <ul> <li>∨ กล่องข้อความ + สื่อ</li> </ul>                                                                                                    | <b>i</b> ~ ^                                                                                                    |
| เมือญแบบการจังรวงขัดงาวม<br>o ซ้าย o ที่รกลาง o ขาว<br>ขัดกาวน *<br>Lorem ipsum dolor sit amet, consectetur adipiscing elit, sed do eiusmod tempor incididunt ut labore et dolore magna aliqua. Pellentesque eu tincidunt tortor aliquam nulla facilisi cras. Luctus accursan tor<br>facilisi mobit tempus iaculis urna id volutpat Lacus. Porta lorem mollis aliquam ut portitor leo. Lobortis elementum nibh tellus molestie nunc non. Bibendum arcu vitae elementum curabitur vitae. Id faucilis<br>non noi sei set. Augue lacus vivera vitae congue eu consequat ac felis donec. Elit sed vulputate mi sit amet mauris commodo quis. Pellentesque habitant mobit tristique senetus et. Tristique solicitudin nibh<br>facilisi. Dui accursan sit amet nulla. Vivera nam libero justo laoreet sit amet. Tellus in hach habitase platea dicturs tvestibulum. Nulla posuere solicitudin aliquam utrices agittis. Ut enim blandit voltupat<br>aliquam etiam. Parturient montes nascetur ridiculus mus mauris. Euismod in pellentesque massa placerat. Tincidunt di alique risus feugia in ante metus dictum at. Pretum fusce id velit ut. Aliquam etiam<br>discumatibulum laces end direce utriticles. Benetites leo e dime callicitudin. Cel lactus usetibulum mette utrate<br>viscumita<br>o gunn V DOD (link URL on YouTube timbu) | tor posuere ac. Amet nulla<br>sr nist fincidunt eget nullam<br>sit amet commodo nulla<br>it maccenas volutpat blandit<br>erat velt scelerisque in<br>accense will and ullamostere |
| + เพิ่มวิดเจ็ต                                                                                                    |                                                                                                    |

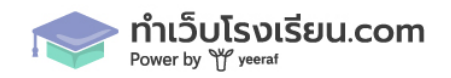

2.3 ตั้งค่า SEO จะเหมือนกับเมนูหน้า แต่จะไม่มีช่องของ OG Image เนื่องจากจะนำภาพหน้าปกมาใช้ เป็น OG Image แทน

| ตั้งค่า SEO  |                       |
|--------------|-----------------------|
| OG TITLE     | OG DESCRIPTION 12/250 |
| example-blog | example-blog          |
|              |                       |
|              |                       |
|              |                       |

2.4 เมื่อใส่ข้อมูลครบทั้งหมดแล้ว ให้กดปุ่ม บันทึก ทั้งนี้ สามารถกำหนดสถานะของหน้า เป็นร่างและ เผยแพร่ รวมถึงดู Preview ได้เหมือนกับเมนู หน้า เช่นกัน

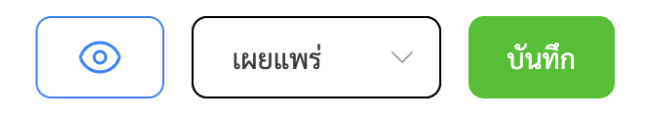

 การเพิ่มหมวดหมู่ของบทความ ให้ไปที่เมนู บทความข่าวสาร > หมวดหมู่ จะเจอหน้าที่แสดงรายการ หมวดหมู่ที่ถูกสร้างขึ้น สามารถทำการแก้ไข หรือ ลบ ได้ที่ เมนู Action และกรณีต้องการเพิ่ม ให้กดไป ที่ปุ่ม เพิ่มหมวดหมู่

โดยในระบบ จะมี 2 หมวดหมู่ ที่ไม่สามารถลบและแก้ไขได้ คือ ข่าวประชาสัมพันธ์และ ประกาศการ จัดซื้อจัดจ้าง เนื่องจากให้เป็นไปตามมาจตราฐานเว็บไซต์ภาพรัฐ

| 🗊 มาตราฐานเว็บไซต์ภาครัฐ                        | หมวดหมู่         |                            |     |                                                          |                                        |
|-------------------------------------------------|------------------|----------------------------|-----|----------------------------------------------------------|----------------------------------------|
| 🔄 หน้า                                          | ค้นหาหมวดหม่     |                            |     |                                                          | เพิ่มหมวดหม่                           |
| 🖽 บทความ/ข่าวสาร 🗸 🗸                            |                  |                            |     |                                                          |                                        |
| <ul> <li>บทความ/ข่าวสาร</li> </ul>              | # ชื่อหมวดหมู่   |                            |     | URL                                                      | ACTION                                 |
| • หมวดหมู่                                      | 1 ทดสอบเพิ่มหมว  | ลหมู่                      |     | https://school.testzoo.dev/post/testcatblog              | 1 1                                    |
| 🖉 บุคลากร 🗸 🗸                                   | 2 ข่าวประชาสัมพั | ส์                         |     | https://school.testzoo.dev/post/press-release            |                                        |
| <ul><li>รายขอบุคล การ</li><li>ดำแหน่ง</li></ul> | 3 ประกาศ การจัดจ | ว้อจัดจ้าง / การจัดหาพัสดุ |     | https://school.testzoo.dev/post/announcement-procurement |                                        |
| • ประเภท                                        |                  |                            | < 1 | >                                                        | จำนวนแถวต่อหน้า 10 $^{\smallsetminus}$ |
| <ul> <li>วิทยฐานะ</li> </ul>                    |                  |                            |     |                                                          |                                        |

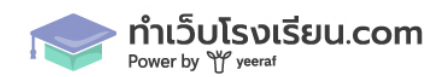

3.1 การเพิ่มหมวดหมู่ของบทความ ให้ทำการใส่ชื่อหมวดหมู่ และ Slug ที่ต้องการจากนั้นกดปุ่มบันทึก โดยหมวดหมู่ที่สร้างขึ้นนี้ จะนำไปใช้เป็นตัวเลือกเพื่อกดสร้างบทความ

| าาร | ชื่อหมวดหมู่บทความ/ข่าวสาร * |           |        | nound |
|-----|------------------------------|-----------|--------|-------|
|     |                              |           |        |       |
|     | Slug *                       |           |        |       |
|     |                              |           |        |       |
|     |                              | าบันเพื่อ | ແຄເລີຄ |       |

4. หน้ารวมบทความทั้งหมดในระบบ จะเป็น URL ที่ตามด้วย /post โดยจะถึงบทความทั้งหมดที่มีอยู่ใน เมนูมาแสดงผล

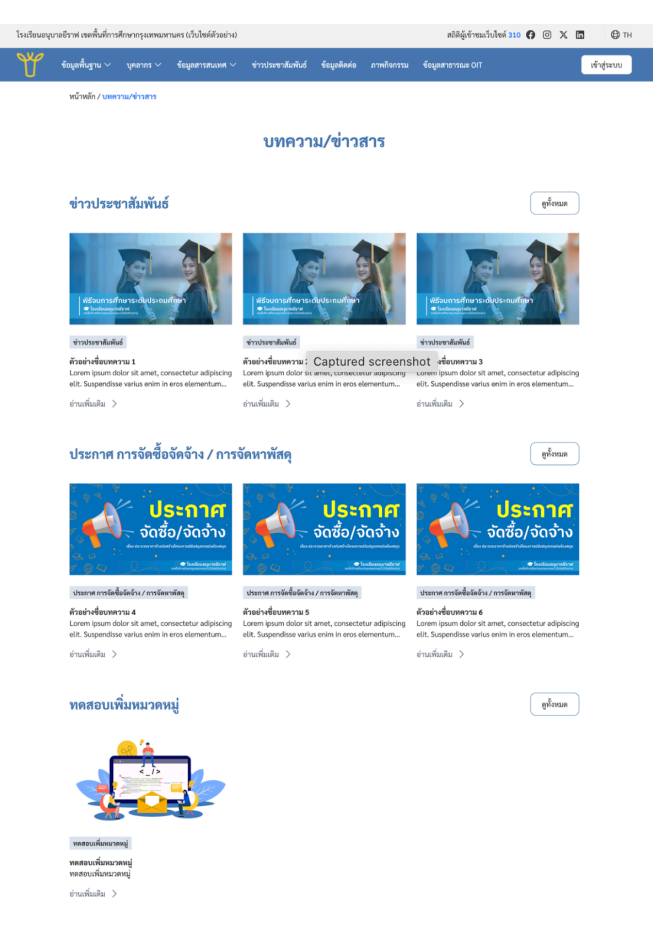

ตัวอย่างการแสดงผลหน้า /post

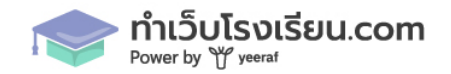

#### การเพิ่ม ลบ แก้ไข ข้อมูลบุคลากร

 ไปที่เมนู บุคลากร > รายชื่อบุคลากร จะเจอหน้ารายการสำหรับบุคลากรที่สร้างขึ้น สามารถทำการ แก้ไข หรือ ลบได้ที่ ส่วนของ Action กรณีที่ต้องการเพิ่ม ให้กดไปที่ปุ่ม เพิ่มบุคลากร สามารถทำการ ค้นหา ได้จากชื่อ ตำแหน่ง หรือ กลุ่มสาระของวิชา <u>ข้อมูลที่ถูกสร้างขึ้นนี้ จะนำเอาไปใช้กับ widget</u> <u>บุคลากร / นักเรียน ในเมนู หน้าส่วนของการเพิ่มเนื้อหา</u>

| 🕏 ระบบจัดการหลังบ้าน                            |                |      |          |             |              | 0                     |
|-------------------------------------------------|----------------|------|----------|-------------|--------------|-----------------------|
| 🗊 มาตราฐานเว็บไซต์ภาครัฐ                        | รายชื่อบุคลากร |      |          |             |              |                       |
| 📄 หน้า                                          | ค้นหาบุคลากร   |      | ตำแหน่ง  | ~ กลุ่มสาระ | ~            | เพิ่มบุคคลากร         |
| บทความ/ข่าวสาร >                                | # คำเวษไว      | ato  | 1/21/502 | สำแหน่ง     | ດລຸ່ມສາຮະ    | ACTION                |
| <ul> <li>รายชื่อบุคลากร</li> </ul>              | 1 บาย          | ดำรง | ยินดี    | ที่ แต่นง   | ที่อกล่มสาระ |                       |
| <ul> <li>ตำแหน่ง</li> </ul>                     |                |      | ·····    | \           |              | อ้านอนแอกต่อหน้อ 10 🗸 |
| • ประเภท                                        |                |      |          | ·           |              | 011210001011 10 V     |
| <ul> <li>วิทยฐานะ</li> <li>กลุ่มสาระ</li> </ul> |                |      |          |             |              |                       |

- 2. กรณีที่ต้องการเพิ่ม ให้กดไปที่ปุ่ม เพิ่มบุคลากร
  - ภาพบุคลากร \*จำเป็นต้องกรอก
  - คำนำหน้า \*จำเป็นต้องกรอก
  - ชื่อ \*จำเป็นต้องกรอก
  - นามสกุล \*จำเป็นต้องกรอก
  - ตำแหน่ง กรณีที่ไม่ระบุ ข้อมูลถัดไปจะขยับขึ้นมาแสดงผลแทน
  - ประเภท กรณีที่ไม่ระบุ ข้อมูลถัดไปจะขยับขึ้นมาแสดงผลแทน
  - วิทยาฐานะ กรณีที่ไม่ระบุ ข้อมูลถัดไปจะขยับขึ้นมาแสดงผลแทน
  - ระดับชั้น กรณีที่ไม่ระบุ ข้อมูลถัดไปจะขยับขึ้นมาแสดงผลแทน
  - กลุ่มสาระ กรณีที่ไม่ระบุ ข้อมูลถัดไปจะขยับขึ้นมาแสดงผลแทน

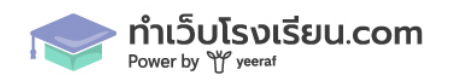

| ข้อมูลบุคลากร                                 |                 |
|-----------------------------------------------|-----------------|
| ภาพบุคลากร (ขนาดภาพแนะน้ำ 400x400 px) *       |                 |
| อัพโหลดไฟล์ ขนาดไม่เกิน 2MB (.jpg, Jpeg, png) |                 |
| คำนำหน้า * ชื่อ *                             | นามสกุล *       |
| คำแหน่ง                                       | ประเภท          |
| ไม่ระบุ 🗸                                     | ไม่ระบุ 🗸       |
| วิทยฐานะ                                      | ระดับขั้นที่สอน |
| ไม่ระบุ ~                                     | liiseų 🗸        |
| กลุ่มสาระ                                     |                 |
| (ไม่ระบุ ~                                    |                 |

## ผู้อำนวยการสถานศึกษา

โรงเรียนอนุบาลยีราฟ สำนักงานเขตพื้นที่การศึกษา เขต 10

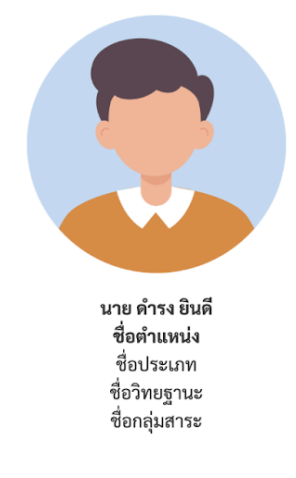

ตัวอย่างการแสดงผล

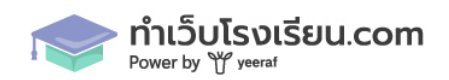

 การเพิ่ม ลบ แก้ไข ข้อมูล ตำแหน่ง ประเภท วิทยาฐานะ กลุ่มสาระ 4 หัวข้อนี้ จะเป็นการตั้งค่าเหมือน กัน กรณี ต้องการ แก้ไข หรือ ลบ ให้ไปที่ส่วนของ Action หากต้องการเพิ่ม ให้กดไปที่ปุ่มเพิ่มตำแหน่ง

| 🗇 มาตราฐานเว็บไซต์ภาครัฐ           | ตำแหน่ง       |                              |
|------------------------------------|---------------|------------------------------|
| 🚍 หน้า                             | ค้นหาดำแหน่ง  | เพิ่มดำแหน่ง                 |
| 🛄 บทความ/ข่าวสาร >                 |               |                              |
| 👌 บุคลากร 🗸 🗸                      | # ชื่อตำแหน่ง | ACTION                       |
| <ul> <li>รายชื่อบุคลากร</li> </ul> | 1 ชื่อตำแหน่ง | 1                            |
| • ตำแหน่ง                          |               | จำนวนแถวต่อหน้า 10 $^{\sim}$ |
| <ul> <li>ประเภท</li> </ul>         |               |                              |
| <ul> <li>วิทยฐานะ</li> </ul>       |               |                              |
| <ul> <li>กลุ่มสาระ</li> </ul>      |               |                              |

ใส่ข้อมูลที่ต้องการจากนั้นกดปุ่ม บันทึก โดยข้อมูลส่วนนี้ จะถูกนำไปเป็นตัวเลือก กรณีที่กดสร้าง บุคลากร

| ชอตาแหนง * |  |        |        |
|------------|--|--------|--------|
|            |  |        |        |
|            |  |        |        |
|            |  | บันทึก | ยกเลิก |

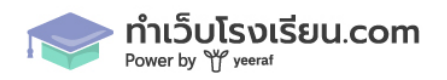

#### การเพิ่ม ลบ แก้ไข ข้อมูลนักเรียน

 ไปที่เมนู นักเรียน > รายชื่อนักเรียน จะเจอหน้ารายการสำหรับนักเรียนที่สร้างขึ้น สามารถทำการ แก้ไข หรือ ลบได้ที่ ส่วนของ Action กรณีที่ต้องการเพิ่ม ให้กดไปที่ปุ่ม เพิ่มนักเรียน สามารถทำการ ค้นหา ได้จากชื่อ ตำแหน่ง หรือ ระดับชั้น <u>ข้อมูลที่ถูกสร้างขึ้นนี้ จะนำเอาไปใช้กับ widget บุคลากร /</u> <u>นักเรียน ในเมนู หน้าส่วนของการเพิ่มเนื้อหา</u>

| 🗊 มาตราฐานเว็บไซต์ภาครัฐ            | 5 | รายชื่อนักเ | รียน      |       |         |           |             |   |          |                                                    |
|-------------------------------------|---|-------------|-----------|-------|---------|-----------|-------------|---|----------|----------------------------------------------------|
| 📄 หน้า                              |   | ค้นห        | านักเรียน |       |         | ตำแหน่ง 🗸 | ระดับชั้น   | ~ |          | เพิ่มนักเรียน                                      |
| 🔲 บทความ/ข่าวสาร                    | > |             |           |       |         |           |             |   |          |                                                    |
| 🛆 บุคลากร                           | > | #           | คำนำหน้า  | ชื่อ  | นามสกุล | ตำแหน่ง   |             | 3 | ะดับชั้น | ACTION                                             |
| 🛆 นักเรียน                          | ~ | 1           | นางสาว    | แสนดี | ใจยินดี | ชื่อตำแหน | น่งนักเรียน | - |          | 0                                                  |
| <ul> <li>รายชื่อนักเรียน</li> </ul> |   |             |           |       |         | < 1 >     |             |   |          | จำนวนแถวต่อหน้า 10 ${\scriptstyle \smallsetminus}$ |
| <ul> <li>ตำแหน่งนักเรียน</li> </ul> |   |             |           |       |         | _         |             |   |          |                                                    |
| 🖂 ภาพกิจกรรม                        |   |             |           |       |         |           |             |   |          |                                                    |
| <ol> <li>ดั้งค่า</li> </ol>         | > |             |           |       |         |           |             |   |          |                                                    |

- 2. การเพิ่มนักเรียน ไปที่ปุ่ม เพิ่มนักเรียน
  - ภาพนักเรียน \*จำเป็นต้องกรอก
  - คำนำหน้า \*จำเป็นต้องกรอก
  - ชื่อ \*จำเป็นต้องกรอก
  - นามสกุล \*จำเป็นต้องกรอก
  - ระดับชั้น กรณีที่ไม่ระบุ ข้อมูลถัดไปจะขยับขึ้นมาแสดงผลแทน
  - ตำแหน่ง กรณีที่ไม่ระบุ ข้อมูลถัดไปจะขยับขึ้นมาแสดงผลแทน

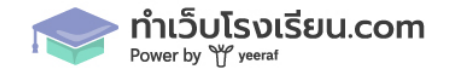

| 🗇 มาตราฐานเว็บไซต์ภาครัฐ            | รายชื่อนักเรียน > เพิ่มรายชื่อนักเรียน                 | _         |
|-------------------------------------|--------------------------------------------------------|-----------|
| 🖃 หน้า                              |                                                        | บันทึก    |
| 🛄 บทความ/ข่าวสาร >                  | ข้อมาจะนักเรียน                                        |           |
| 💍 บุคลากร 💦                         | ของูตนการอน<br>ภาพนักเรียน (ขนาดภาพแนะนำ 400x400 px) * |           |
| 💪 นักเรียน 🗸 🗸                      |                                                        |           |
| <ul> <li>รายชื่อนักเรียน</li> </ul> |                                                        |           |
| <ul> <li>ตำแหน่งนักเรียน</li> </ul> |                                                        |           |
| 🖂 ภาพกิจกรรม                        | อัพโหลดไฟล์ ขนาดไม่เกิน 2MB (.jpg, Jpeg, png)          |           |
| (ญิ) ตั้งค่า >                      | คำนำหน้า * ซื่อ *<br>เมือกคำน้าหน้า >                  | มามศกุล * |

การแสดงผลจะเหมือนกับบุคลากร โดย 1 แถวจะแสดงผลสูงสุดอยู่ที่ 4 คอลัมน์ หากกรณีไม่ครบ จะ เริ่มจากด้านซ้ายเสมอ ยกเว้นคนที่ถูกเลือกว่าเป็น บุคลากร/นักเรียน หลัก จะอยู่กึ่งกลางของแถว เสมอ

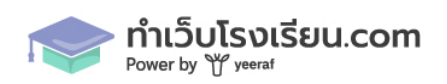

55

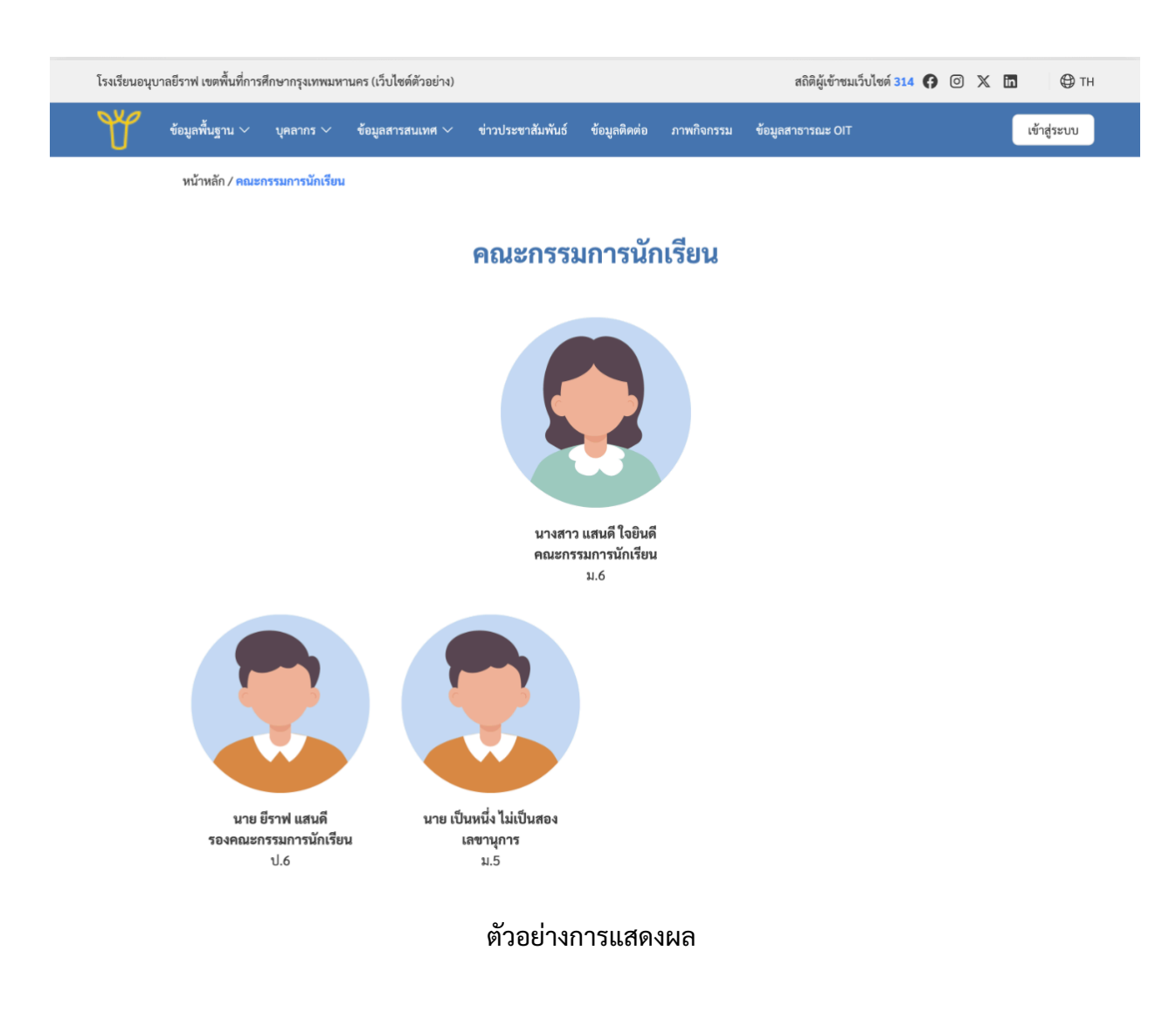

 ตำแหน่งนักเรียน จะถูกสร้าง เพื่อเอาไปใช้เป็นตัวเลือกในเมนูเพิ่มนักเรียน สามารถเพิ่มได้ โดยการกด ปุ่ม เพิ่มตำแหน่ง

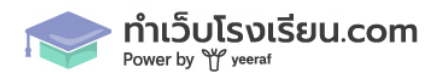

| 5 ระบบจัดการหลังบ้าน                                  |                         | 0                            |
|-------------------------------------------------------|-------------------------|------------------------------|
| 🗇 มาตราฐานเว็บไซต์ภาครัฐ                              | ดำแหน่งนักเรียน         |                              |
| 📄 หน้า                                                | ส่วนหม่งวัดรีสน         | เพิ่มตัวแหก่ง                |
| 🛄 บทความ/ข่าวสาร >                                    | P. IMPERING AND N       |                              |
| 👌 บุคลากร 🗸 🗸                                         | # ชื่อด้าแหน่ง          | ACTION                       |
| <ul> <li>รายชื่อบุคลากร</li> </ul>                    | 1 ประธานฝ่ายกิจกรรม     | 1 1                          |
| <ul> <li>ตำแหน่ง</li> <li>ประเภท</li> </ul>           | 2 เลขานุการ             | 1 1                          |
| <ul> <li>วิทยฐานะ</li> </ul>                          | 3 เหรัญญิก              | 1 1                          |
| • กลุ่มสาระ                                           | 4 รองคณะกรรมการนักเรียน | 1 1                          |
| <ul> <li>มักเรียน</li> <li>รายชื่อนักเรียน</li> </ul> | 5 คณะกรรมการนักเรียน    | 1                            |
| <ul> <li>ตำแหน่งนักเรียน</li> </ul>                   | 6 ซื้อต้าแหน่งนักเรียน  | 1 1                          |
| 🖂 ภาพกิจกรรม                                          |                         | จำนวนแถวต่อหน้า 10 $^{\sim}$ |
|                                                       |                         |                              |

## เมื่อใส่ข้อมูลเสร็จแล้ว ให้กดปุ่ม บันทึก

| นุการ    |               |  |
|----------|---------------|--|
| ຸ່ມູູ່ຄູ | ชื่อตำแหน่ง * |  |
| ณะกรระ   | บันทึก ยกเลิก |  |
|          |               |  |

## การเพิ่ม ลบ แก้ไข ภาพกิจกรรม

 ภาพกิจกรรม จะมีการแสดงผลเป็นรูปแบบของภาพแกลลอรี่ กรณีต้องการแก้ไข หรือ ลบ ให้ไปที่ส่วน ของ Action

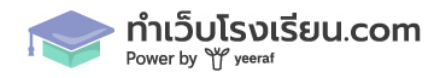

57

| 🖻 ระบบจัดการหลัง               | บ้าน  |                  |                                                                                  | 0                            |
|--------------------------------|-------|------------------|----------------------------------------------------------------------------------|------------------------------|
| 🗊 มาตราฐานเว็บไซต์ภาค          | វ័ត្ត | ภาพกิจกรรม       |                                                                                  |                              |
| 📑 หน้า                         |       | ด้านกอาหาริกกรรม |                                                                                  | เพิ่มอาหาอิจอรรม             |
| 🕕 บทความ/ข่าวสาร               | >     | MRW NLIMII011329 |                                                                                  | TATI I MUNICIPALITY          |
| 🛆 บุคลากร                      | >     | # ชื่อภาพกิจกรรม | รายละเอียด                                                                       | ACTION                       |
| 💍 นักเรียน                     | >     | 1 ภาพกิจกรรม 1   | Lorem ipsum dolor sit amet, consectetur adipiscing elit. Suspendisse varius enim | / 10                         |
| 🖂 ภาพกิจกรรม                   |       | 2 ภาพกิจกรรม 2   | Lorem ipsum dolor sit amet, consectetur adipiscing elit. Suspendisse varius enim | 1 1                          |
| <ul><li>(6)} ตั้งค่า</li></ul> | >     | 3 ภาพกิจกรรม 3   | Lorem ipsum dolor sit amet, consectetur adipiscing elit. Suspendisse varius enim | 1 1                          |
|                                |       |                  |                                                                                  | จำนวนแถวต่อหน้า 10 $^{\sim}$ |

- 2. การเพิ่มภาพกิจกรรม ให้กดไปที่ปุ่ม เพิ่มภาพกิจกรรม
  - 2.1 ข้อมูลภาพกิจกรรม
    - ภาพหน้าปก
    - ชื่อภาพกิจกรรม \*จำเป็นต้องกรอก
    - Slug \*จำเป็นต้องกรอก
    - คำอธิบาย \*จำเป็นต้องกรอก
    - ภาพแกลอรี่ \*จำเป็นต้องกรอก สามารถอัพโหลดภาพได้สูงสุด 15 ภาพ

2.2 ตั้งค่า SEO ตั้งค่า SEO จะเหมือนกับเมนูหน้า และบทความ แต่จะไม่มีช่องของ OG Image เนื่องจากจะนำภาพหน้าปกมาใช้เป็น OG Image แทน

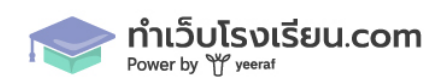

| ข้อมูลภาพกิจกรรม                                                       |                                        |  |
|------------------------------------------------------------------------|----------------------------------------|--|
| ภาพหน้าปกภาพกิจกรรม (ขนาดภาพ 1200 x 675 px)                            |                                        |  |
|                                                                        |                                        |  |
| อัพโหลดไฟล์ ขนาดไม่เกิน 2M8 (jpg, Jpag, prg)                           |                                        |  |
| ชื่อภาพกิจกรรม *                                                       | Slug * (รองวันเฉพาะภาษาอังกฤษเท่านั้น) |  |
| หน้าหลัก                                                               |                                        |  |
| ค้าอธิบาย *                                                            |                                        |  |
| คำอธิบาย                                                               |                                        |  |
|                                                                        |                                        |  |
|                                                                        |                                        |  |
| แกลดชั่งกาพ (แนะนำกัดพังของกาพได้มีขนาดแก่กกัน อุงสุดไม่เกิน 15 ภาพ) * |                                        |  |
|                                                                        |                                        |  |
| ซัฟโทสพิโทส์ ชามาใน้มีกับ 2008 (jpg. Jpg. png)                         |                                        |  |
|                                                                        |                                        |  |

| ข้อมูลภาพกิจกรรม                                                                 |                                        |  |
|----------------------------------------------------------------------------------|----------------------------------------|--|
| ภาพหน้าปณาหกิจกรรม (ขนาดภาพ 1200 x 675 px)                                       |                                        |  |
| อัพโหลดไฟด์ จนาดไม่เกิน 2M8 (jpg, Jpeg, png)                                     |                                        |  |
|                                                                                  |                                        |  |
| ชียภาพกิจกรรม *                                                                  | Slug * (รองรับเฉพาะภาษาอังกฤษเท่านั้น) |  |
| ภาพกิจกรรม 1                                                                     | example-1                              |  |
| ค่าอธิบาย *                                                                      |                                        |  |
| Lorem ipsum dolor sit amet, consectetur adipiscing elit. Suspendisse varius enim |                                        |  |
| แกลดขวี่ภาพ (แนะนำอัพโหลดภาพให้มีขนาดเท่ากัน สูงสุดไม่เกิน 15 ภาพ) *             |                                        |  |
| รัพโหลงไฟล์ จนายไม่กับ 2MB (.jpg, jpgg, prg)                                     |                                        |  |
|                                                                                  |                                        |  |

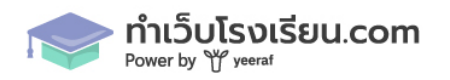

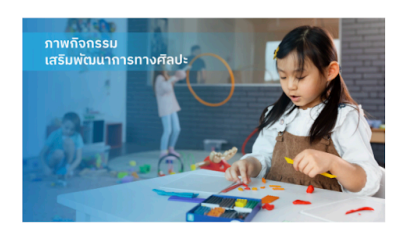

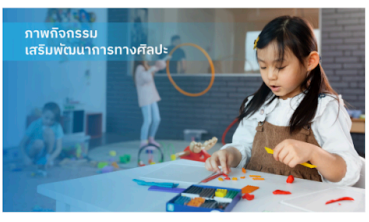

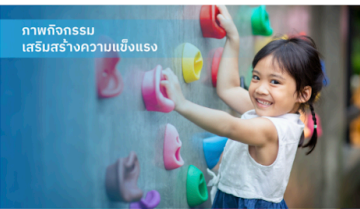

ภาพกิจกรรม 1 Lorem ipsum dolor sit amet, consectetur adipiscing elit. Suspendisse varius enim...

อ่านเพิ่มเติม >

#### ภาพกิจกรรม 2 Lorem ipsum dolor sit amet, consectetur adipiscing elit. Suspendisse varius enim...

อ่านเพิ่มเติม >

#### ตัวอย่างการแสดงผล หน้ารายการ

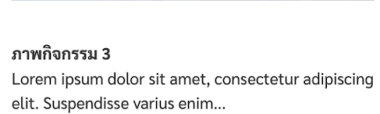

อ่านเพิ่มเติม >

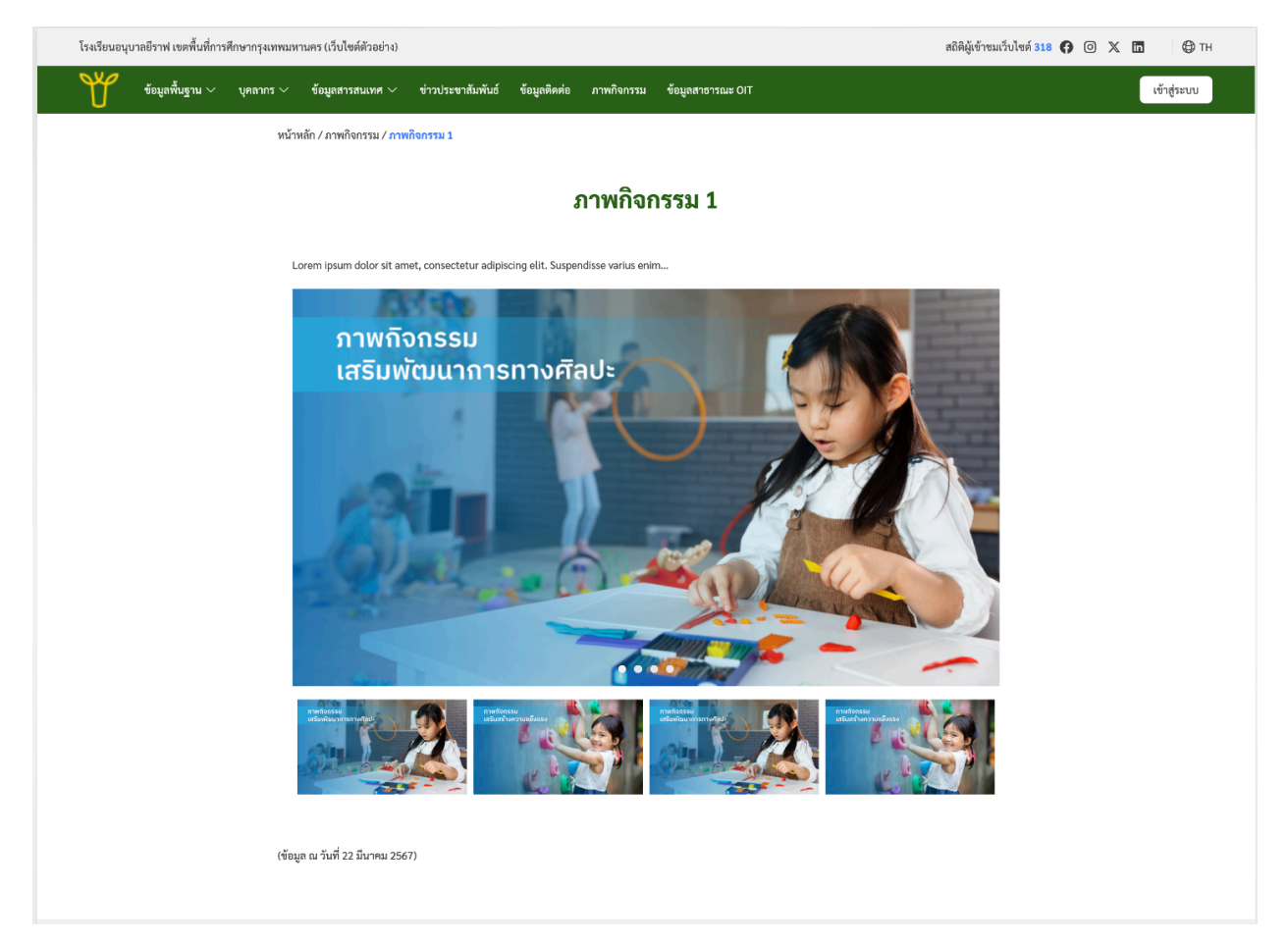

#### ตัวอย่างการแสดงผลรายละเอียดภาพกิจกรรม

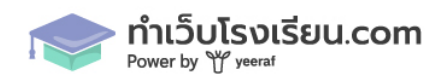

## การตั้งค่าอื่นๆ บนเว็บไซต์

 ข้อมูลจำนวนนักเรียน เป็นการตั้งค่าเพื่อใส่ข้อมูลจำนวนนักเรียน เพื่อใช้เป็น widget ในการใส่ข้อมูล หน้าเว็บไซต์ สามารถเพิ่มจำนวนระดับชั้นได้ โดยกดปุ่ม เพิ่มระดับชั้นย่อย หรือ เพิ่มระดับชั้นหลัก เพื่อสร้างกลุ่มของระดับชั้นใหม่

| 😎 ระบบจัดการหลังบ้าน                                            |                                                 |     |           | 9      |
|-----------------------------------------------------------------|-------------------------------------------------|-----|-----------|--------|
| ด้านแบบที่เการารณ์และเกาะดัง                                    | ข้อมลจำนวนนักเรียน                              |     |           |        |
| 🕒 หน้า                                                          | 0                                               |     |           |        |
| 🖺 บทความ/ข่าวสาร >                                              |                                                 |     |           | บนทก   |
| 🛆 บุคลากร 💦                                                     | ข้อมูลนักเรียน ( <u>ตัวอย่างการแสดงผล คลิก)</u> |     |           |        |
| 🛆 นักเรียน >                                                    |                                                 |     |           | Û      |
| 🖂 ภาพกิจกรรม                                                    | ระดับขั้น ชาย หญิง                              | รวม | จำนวนห้อง | ACTION |
| <ul> <li></li></ul>                                             |                                                 | 0   |           | Ŵ      |
| <ul> <li>ข้อมูลผู้ใช้งาน</li> </ul>                             | + เพิ่มระดับขั้นช่อย                            |     |           |        |
| <ul> <li>ข้อมูลโรงเรียน</li> <li>ข้อมูลจำนวนนักเรียน</li> </ul> | ۶۶۶ 0 0                                         | 0   | 0         |        |
| <ul> <li>ເກກິ</li> </ul>                                        | รวมทั้งหมด 0 0                                  | 0   | 0         |        |
| <ul> <li>ส่วนบน / ส่วนท้าย<br/>เว็บไซต์</li> </ul>              | + เพิ่มระดับขึ้นหลัก                            |     |           |        |
| <ul> <li>เทมเพลตเว็บไซต์</li> </ul>                             |                                                 |     |           |        |
| <ul> <li>นโยบายคุ้มครองข้อมูล<br/>ส่วนบุคคล</li> </ul>          |                                                 |     |           |        |
| • มโยมวยอกถี้                                                   |                                                 |     |           |        |

| ระดับชั้ง   | เ ชาย | หญิง | รวม | ห้องเรียน |               |
|-------------|-------|------|-----|-----------|---------------|
| อนุบาล      | 1 5   | 5    | 10  | ระดับชั้น | เย่อย         |
| อนุบาล :    | 2 5   | 5    | 10  | 5         |               |
| อนุบาล :    | 3 5   | 5    | 10  | 5         | ระดับชั้นหลัก |
| รวม         | 15    | 15   | 30  | 15        |               |
| ປ.1         | 10    | 5    | 15  | 5         |               |
| ປ.2         | 20    | 5    | 25  | 2         | ระดับชั้นหลัก |
| ປ.3         | 10    | 5    | 15  | 5         |               |
| <b>ຂ</b> ວກ | 40    | 15   | 55  | 12        |               |
| รวมทั้งหม   | เด 55 | 30   | 85  | 27        |               |

## ตัวอย่างการแสดงเมื่อถูกเรียกใช้ผ่านเครื่องมือ widget

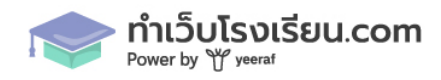

ติดตั้งสคริป

© 2024, Made by Yeeraf Co., Ltd.

2. **เทมเพจเว็บไซต์** จะเป็นการเลือกสีการแสดงผลในหน้าเว็บ ได้แก่สีของแถบ สีปุ่ม และสี Title Page แต่ละหน้า

| 🖻 ระบบจัดการหลังบ้าน                                    |                                                              | 2                                                                                                    |
|---------------------------------------------------------|--------------------------------------------------------------|----------------------------------------------------------------------------------------------------|
| 🗊 มาตราฐานเว็บไซต์ภาครัฐ เหมเพลตเว็บไซต์                |                                                              |                                                                                                    |
| _= หน้า                                                 |                                                              | บันทึก                                                                                                    |
| 🛄 บทความ/ข่าวสาร 🗲                                      |                                                              |                                                                                                    |
| หาราย (การการ )                                         |                                                              |                                                                                                    |
| 🛆 นักเรียน > ส                                          |                                                              |                                                                                                    |
| 🖂 ภาพกิจกรรม                                            | ^                                                            |                                                                                                    |
| 🚱 ตั้งค่า 🗸 🖉 Blue                                      |                                                              |                                                                                                    |
| • จัดการผู้ใช้งาน                                       |                                                              |                                                                                                    |
| • ข้อมูลผู้ใช้งาน Red                                   |                                                              |                                                                                                    |
| • ข้อมูลโรงเรียน Pink                                   |                                                              |                                                                                                    |
| <ul> <li>ข้อมูลจำนวนนักเรียน</li> </ul>                 |                                                              |                                                                                                    |
| • ເມນູ                                                  |                                                              |                                                                                                    |
| <ul> <li>ส่วนบน / ส่วนท้าย</li> <li>เว็บไซต์</li> </ul> |                                                              |                                                                                                    |
| • เทมเพลดเว็บไซต์                                       |                                                              |                                                                                                    |
|                                                         |                                                              |                                                                                                    |
|                                                         |                                                              |                                                                                                    |
|                                                         |                                                              |                                                                                                    |
| ยินดีต้อนรับเข้าสู่ รร.อนุเ                             | มาลยี่ราฟ Lorem ips<br>Suspendis<br>mi quis vi<br>diam liber | um dolor sit amet, consectetur adipiscing elit.<br>ise varius enim in eros elementum tristique. Duis cursus,<br>verra ornare, eros dolor interdum nulla, ut commodo<br>ro vitae erat. |
|                                                         | อ่านเพิ่ม                                                    | แติม                                                                                                    |

#### ใส่ชื่อหัวเรื่องที่คุณต้องการ

Lorem ipsum dolor sit amet, consectetur adipiscing elit. Suspendisse varius enim in eros elementum tristique.

อ่านเพิ่มเติม

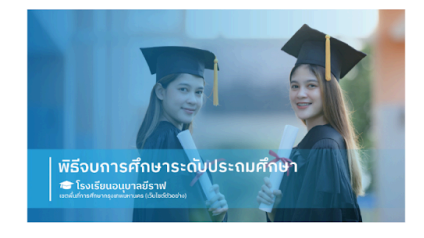

## ผู้อำนวยการสถานศึกษา

โรงเรียนอนุบาลยีราฟ สำนักงานเขตพื้นที่การศึกษา เขต 10

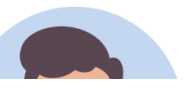

้ตัวอย่างการแสดงผล เมื่อเปลี่ยนสีของเทมเพจ

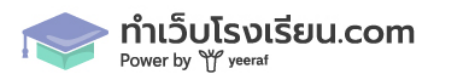

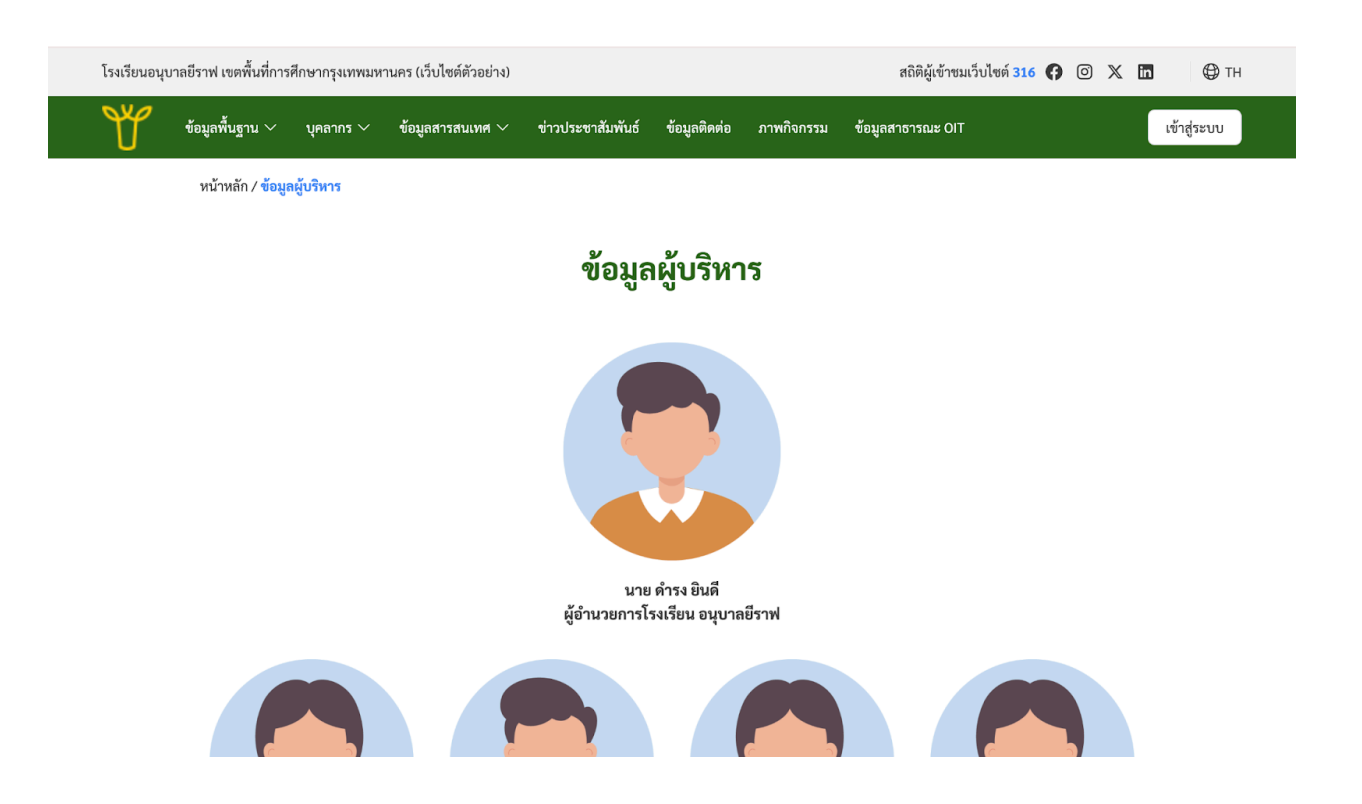

ตัวอย่างการแสดงผล เมื่อเปลี่ยนสีของเทมเพจ

3. ติดตั้ง Script ใช้งานสำหรับกรณีที่มี script ที่ต้องการใช้งาน เช่น script cookie หรือ พวก GA ต่างๆ

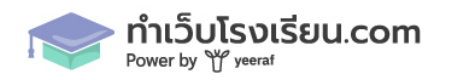

63

| 😎 ระบบจัดการหลังบ้าน                                   | (a)                              |
|--------------------------------------------------------|----------------------------------|
| <ul> <li>ตำแหน่ง</li> </ul>                            | ติดตั้งสคริป                     |
| • ประเภท                                               | บันทึก                           |
| • วิทยฐานะ                                             |                                  |
| <ul> <li>กลุ่มสาระ</li> </ul>                          | Script                           |
| 🛆 นักเรียน >                                           | Header                           |
| 🖂 ภาพกิจกรรม                                           | วาง Script ที่นี่                |
| <ul> <li>สังค่า</li> </ul>                             |                                  |
| <ul> <li>จัดการผู้ใช้งาน</li> </ul>                    |                                  |
| <ul> <li>ข้อมูลผู้ใช้งาน</li> </ul>                    |                                  |
| <ul> <li>ข้อมูลโรงเรียน</li> </ul>                     | Body                             |
| <ul> <li>ข้อมูลจำนวนนักเรียน</li> </ul>                | วาง Script ที่นี่                |
| • ເສນິ                                                 |                                  |
| <ul> <li>ส่วนบน / ส่วนท้าย<br/>เว็บไซด์</li> </ul>     |                                  |
| <ul> <li>เทมเพลตเว็บไซต์</li> </ul>                    |                                  |
| <ul> <li>นโยบายคุ้มครองข้อมูล<br/>ส่วนบุคคล</li> </ul> |                                  |
| <ul> <li>นโยบายคุกกี้</li> </ul>                       |                                  |
| <ul> <li>ติดตั้งสคริป</li> </ul>                       | © 2024, Made by Yeeraf Co., Ltd. |

## ยกตัวอย่าง กรณีติดตั้ง Script Cookie เมื่อวาง script แล้วให้กดปุ่มบันทึก

| 🖻 ระบบจัดการหลังบ้าน          | (Q)                                                                                                    |
|-------------------------------|----------------------------------------------------------------------------------------------------|
| <ul> <li>ตำแหน่ง</li> </ul>   | ติดตั้งสคริป                                                                                                    |
| <ul> <li>ประเภท</li> </ul>    | บันทึก                                                                                                    |
| <ul> <li>วิทยฐานะ</li> </ul>  |                                                                                                    |
| <ul> <li>กลุ่มสาระ</li> </ul> | Script                                                                                                    |
| 🛆 นักเรียน >                  | Header                                                                                                    |
| 🖂 ภาพกิจกรรม<br>🌐 ตั้งค่า 🗸 🗸 | < Cookie Consent by https://cookiepop.app -><br><script src="https://cookiepop.app/dist/ckp.js" type="text/javascript"></script><br><script data-cookiepopid="32e8b567-e3a8-4c73-b639-&lt;br&gt;64b3ee06f9ea" id="cookiePop" src="https://cookiepop.app/configs/32e8b567-e3a8-4c73-b639-64b3ee06f9ea" type="text/javascript"></script> |

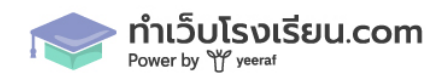

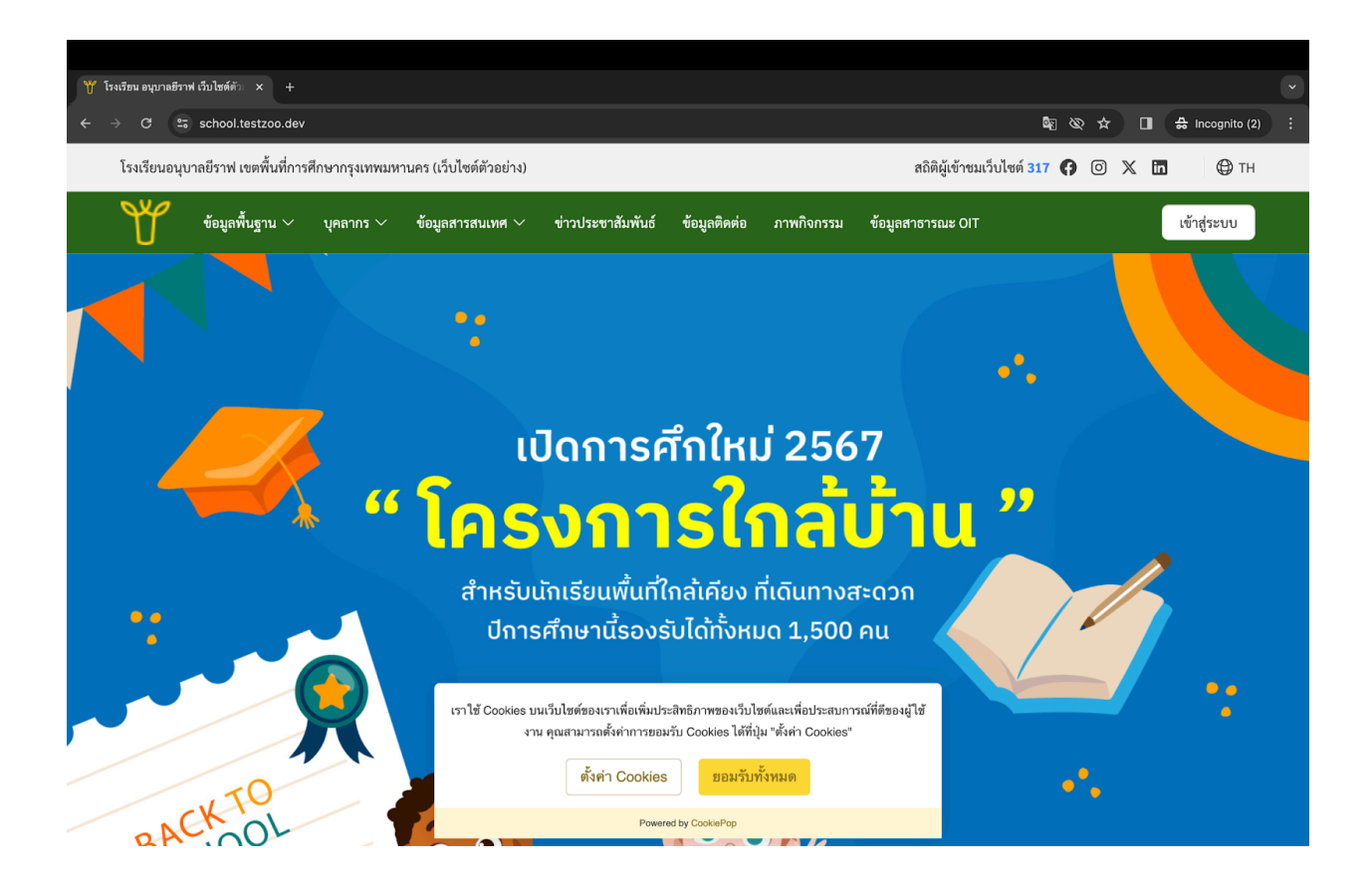

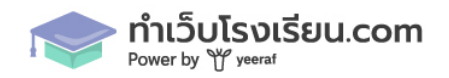